## ΔΙΑΔΙΚΑΣΙΑ ΥΠΟΒΟΛΗΣ ΑΙΤΗΣΗΣ

Είσοδος από τη διαδικτυακή σελίδα του Τμήματος Πολεοδομίας και Οικήσεως

30/11/2020 - Τοπικό Σχέδιο Ελεύθερης Επαρχίας Αμμοχώστ [Δήμος: Σωτήρα και Κοινοτικά Συμβούλια: Λιοπέτρι, Φρέναρος, Αυγόρου, Άγιος Γεώργιος Αχερίτου (Βρυσούλλων), Άχνα και Ξυλοφάγου (περιοχή εκτός των Βρετανικών Βάσεων)]

5

UBBAN

Σχέδιο ημοσίευσης

+ -

KENEZ ØEZELZ

AEOAOMIAE KAI OIKHEEDE

ΑΙΤΗΣΕΙΣ

ESP

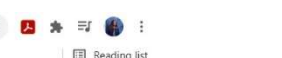

Η δυνατότητα υποβολής αίτησης παρέχεται μόνο σε εγγεγραμμένους αρχιτέκτονες, με κατοχή Αριθμού Μητρώου ΕΤΕΚ, νοουμένου ότι είναι πιστοποιημένοι χρήστες της κυβερνητικής πύλης ΑΡΙΑΔΝΗ

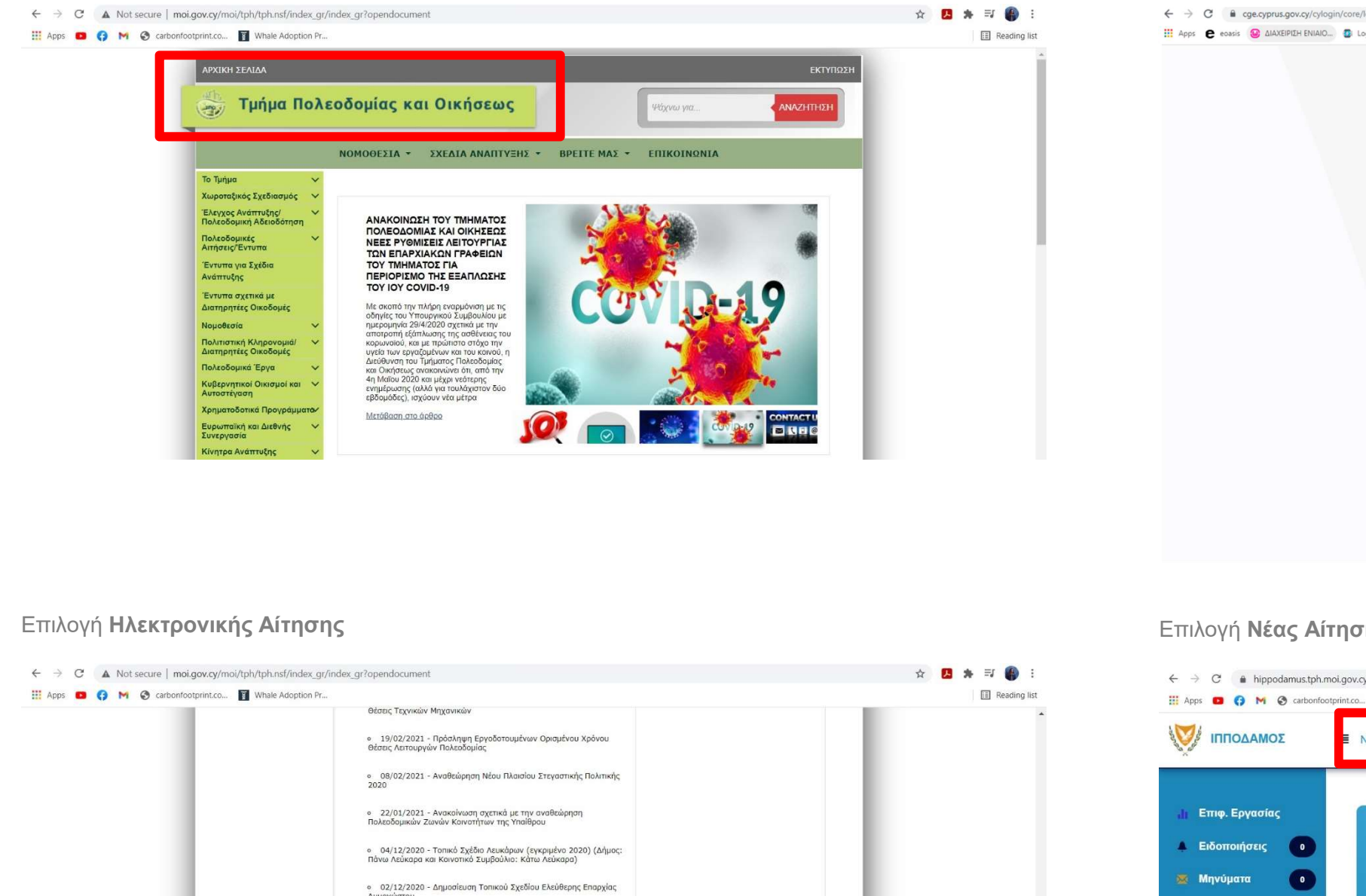

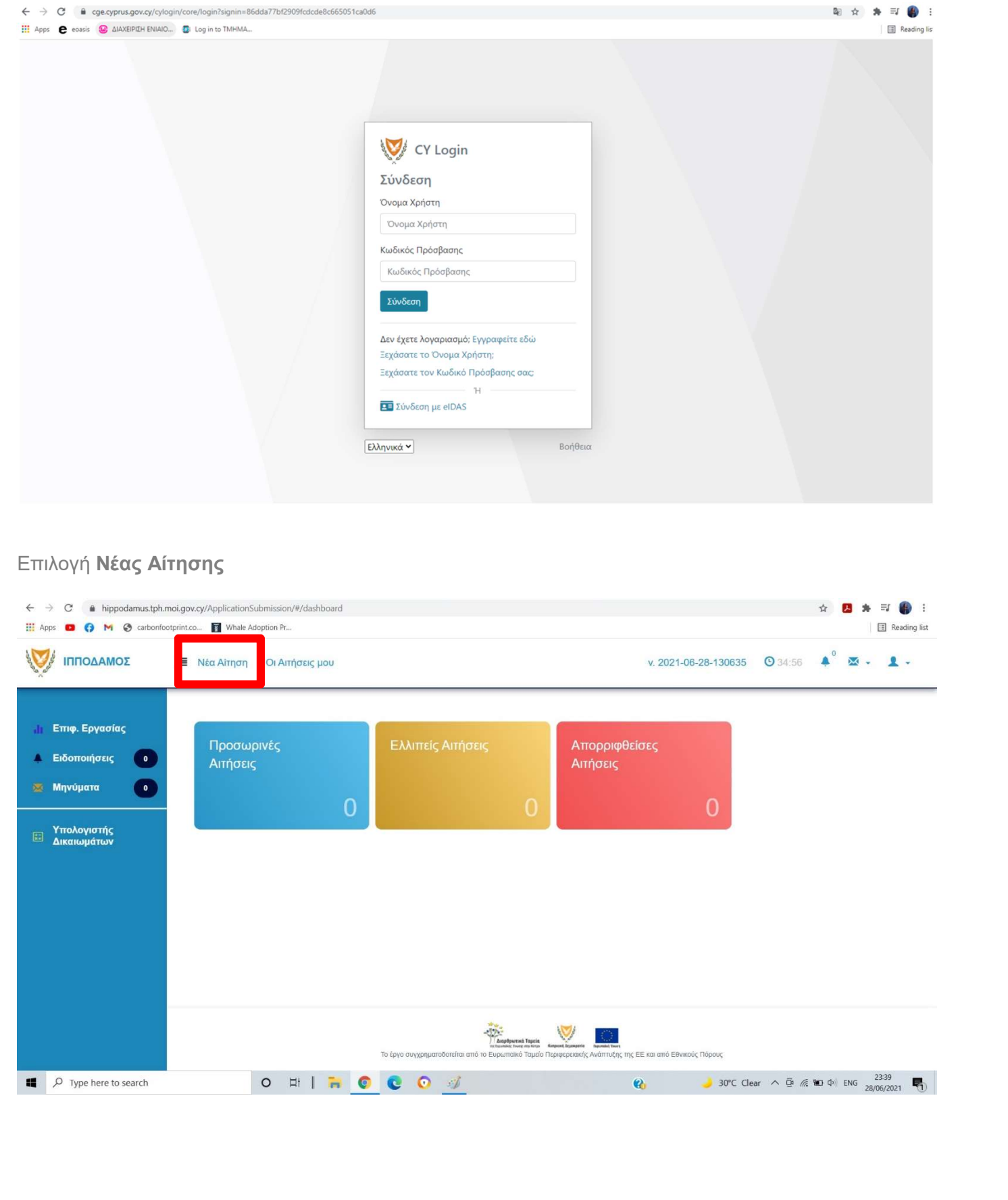

| ΟΔΗΓΟ                                                                                                    | Σ ΥΠΟΒΟΛΗΣ ΠΟΛΕΟΔΟΜΙΚ<br>ΠΑΡΑΡΤΗΜΑ ΙΙ – ΟΔΗΓΙΕΣ ΥΠΟ    | <mark>ΩΝ ΑΙΤΗΣΕΩΝ</mark><br>ΟΒΟΛΗΣ ΗΛΕΚΤ                                                                                                 | <mark>Ι ΜΕ ΤΗΝ ΕΝΤΟΛΗ 2/2020</mark><br>ΡΟΝΙΚΗΣ ΑΙΤΗΣΗΣ                                                                                                    |                                        |
|----------------------------------------------------------------------------------------------------|--------------------------------------------------------|----------------------------------------------------------------------------------------------------|----------------------------------------------------------------------------------------------------|----------------------------------------|
| <ul> <li>← → C          <ul> <li>ippodamus.tph.moi.gov.cy/ApplicationSubmIssion/#/application/newApplication/4</li> </ul> </li> <li>Apps          <ul> <li>Apps              <li>Apps              <li>Apps              <li>Apps              </li> <li>Apps              </li> </li></li></li></ul> </li> </ul>                                                                                                    | ☆ 🖪 🏚 🗊 😫 Easding list                                 | ← → C 🔒 hippodamus.tph                                                                                                    | tmol.gov.cy/ApplicationSubmission/#/application/new//300////                                                                                                    | ☆ 🛃 🌟 🗊 🔮 :<br>Ei Reading list         |
| Νέα Αίτηση Οι Αιτήσεις μου                                                                                                    | v. 2021-06-28-130635 🕑 34:59 🔺 🗷 🗸 🖌                   |                                                                                                    | Νέα Αίτηση Οι Αιτήσεις μου                                                                                                    | v. 2021-06-28-130635 💿 34:59 🌲 🗸 🔹 👤 🗸 |
| .h Επιφ. Εργασίας Νέα Αίτηση<br>▲ Ειδοποιήσεις<br>∞ Μηνύματα ο Πολεοδομική Αδειοδότηση Οικοδομική Αδειοδότηση                                                                                                    |                                                        | .∦ι Επιφ. Εργασίας<br>▲ Ειδοποιήσεις ο<br>∞ Μηνύματα ο                                                                                   | ΓΕΝ 1 - Υποβολή Πολεοδομικής Αίτησης                                                                                                    |                                        |
| Υπολογιστής<br>Δικαιωμάτων                                                                                                    |                                                        | Υπολογιστής<br>Δικαιωμάτων                                                                                                    | Οδηγίες Επλέξιε Ενότητα *<br>Πελάτης (Ιδιοκτήτης)<br>Κατηγορία Φυσικό Πρόσωπο                                                                                                    | Ακύρωση Προσωρινή Φύλαξη Αποστολή<br>? |
|                                                                                                    |                                                        |                                                                                                    | Υπο Κατηγορία * Κύπριος Πολίτης<br>Αρ. Ταυτότητας *<br>Ονομα *<br>Επώνυμο *<br>Τηλέφωνο                                                                                                    | × ×                                    |
| το έργο συγχρηματοδοτείται αι όποι το Ευρωπαίται δα τραγοριατική το τραγοριατική το τραγοριατική το τραγοριατική το τραγοριατική το τραγοριατικής στο τραγοριατικής στο τραγ | ανακαί των<br>άντατιζής της ΕΕ και από Εθνικούς Πόρους |                                                                                                    | Κινητό Τηλέφωνο<br>* Πρέπει να καταχωρηθεί αρ. τηλεφών                                                                                                    | ου ή αρ. κινητού τηλεφώνου             |
| <ul> <li>← → C          <ul> <li>i hippodamus.tph.mol.gov.cy/ApplicationSubmission/#/application/catalog/1</li> <li>iii Apps</li> <li>iii Apps</li> <li>iii Make Adoption Pr</li> </ul> </li> </ul>                                                                                                    | ☆ Za/06/2021 · · · · · · · · · · · · · · · · · · ·     | ← → C a hippodamus.tph<br>III Apps □ ; M ⊙ carboni                                                                                       | nmol.gov.cy/ApplicationSubmission/#/application/new//300////<br>footprint.co If Whale Adoption Pr                                                                                                    |                                        |
| V ΙΠΠΟΔΑΜΟΣ 🔄 Νέα Αίτηση Οι Αιτήσεις μου                                                                                                    | v. 2021-06-28-130635 🙂 34:59 📫 🖾 🗸 💄 🗸                 |                                                                                                    | 🔚 Νέα Αίτηση Οι Αιτήσεις μου                                                                                                    | v. 2021-06-28-130635 💿 34:57 🌲 🗴 🗶 🗸   |
| <ul> <li>ἰτ Επιφ. Εργασίας</li> <li>Ειδοποιήσεις</li> <li>Φ Μηνύματα</li> <li>Υπολογιστής<br/>Δικαιωμάτων</li> </ul>                                                                                                    |                                                        | <ul> <li>Η Επιφ. Εργασίας</li> <li>Ειδοποιήσεις</li> <li>Μηνύματα</li> <li>Μηνύματα</li> <li>Υπολογιστής</li> <li>Δικαιωμάτων</li> </ul> | Επλέξτε Ενότητα Αττητής (Μελετητής) και Άτομο Επικοινωνίας          Αιτητής (Μελετητής) και Άτομο Επικοινωνίας         Αιτητής (Μελετητής) Μαρία Ξενοφώντος         Ατομο Επικοινωνίας Μαρία Σάββας Ξενοφώντος         Αριθμός Μητρώου ΕΤΕΚ *         Ασθ6802 | Ακύρωση Προσωρινή Φύλαξη Αποστολή      |
| το έργο συγχρηματοδοιτίται από το Εφωσιακί Τραφοριασης /                                                                                                    | νατηνέης της ΕΕ και από Εθνικούς Πόρους:               |                                                                                                    | Πολεοδομική Αρχή · _ Παρακαλώ επιλέξτε<br>Επαρχία · _ Παρακαλώ επιλέξτε<br>Κοινότητα · _ Παρακαλώ επιλέξτε<br>Τύπος Αίτησης · _ Παρακαλώ επιλέξτε<br>Περιγραφή ·                                                                                              | •<br>•<br>•                            |
| ■ $ ho$ Type here to search O III   7 0 0 0 0 0 0 0 0 0 0 0 0 0 0 0 0 0 0                                                                                                    |                                                        | P Type here to search                                                                                                    | o #  🐂 💿 💽 🚿                                                                                                    |                                        |

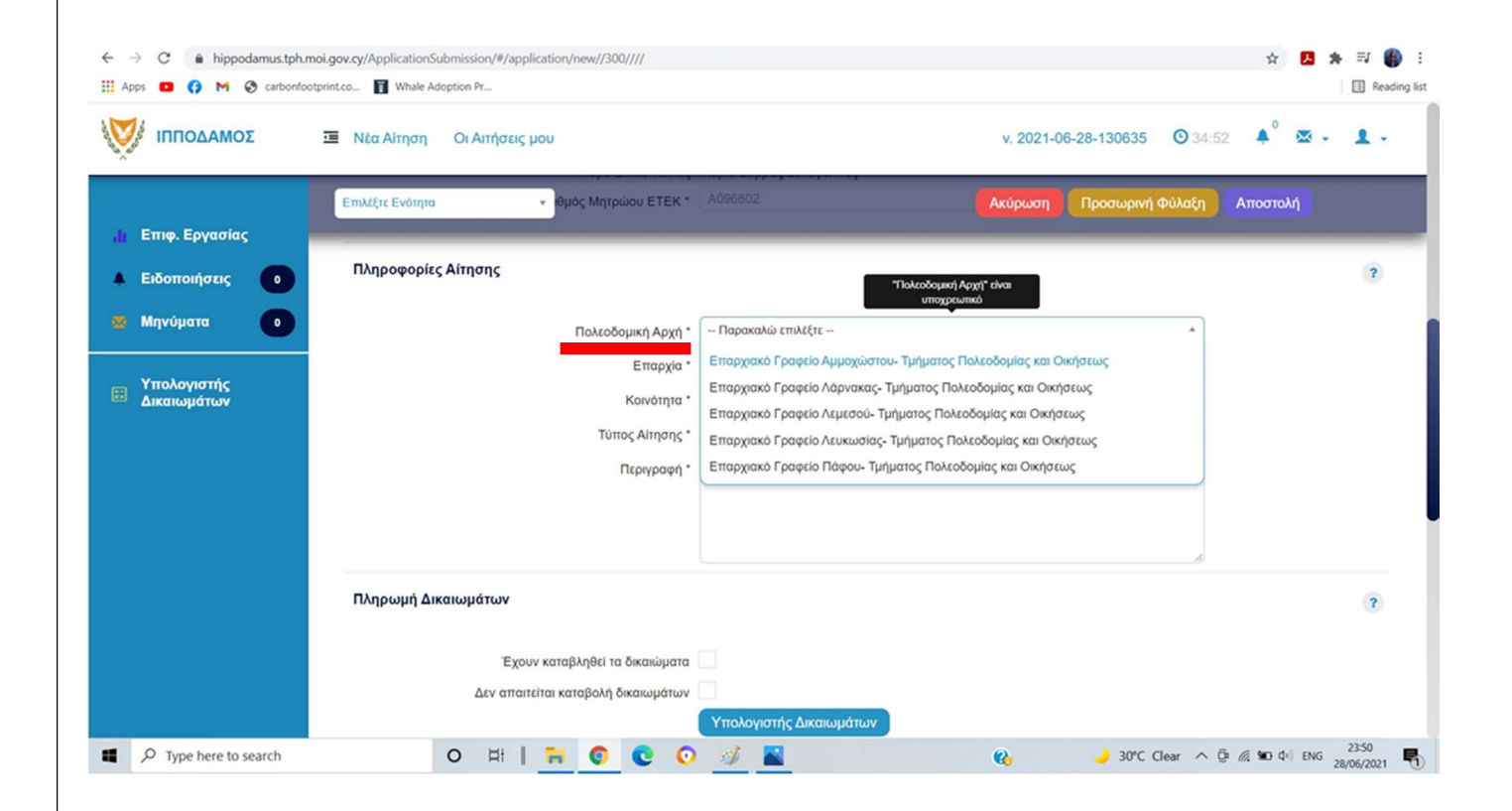

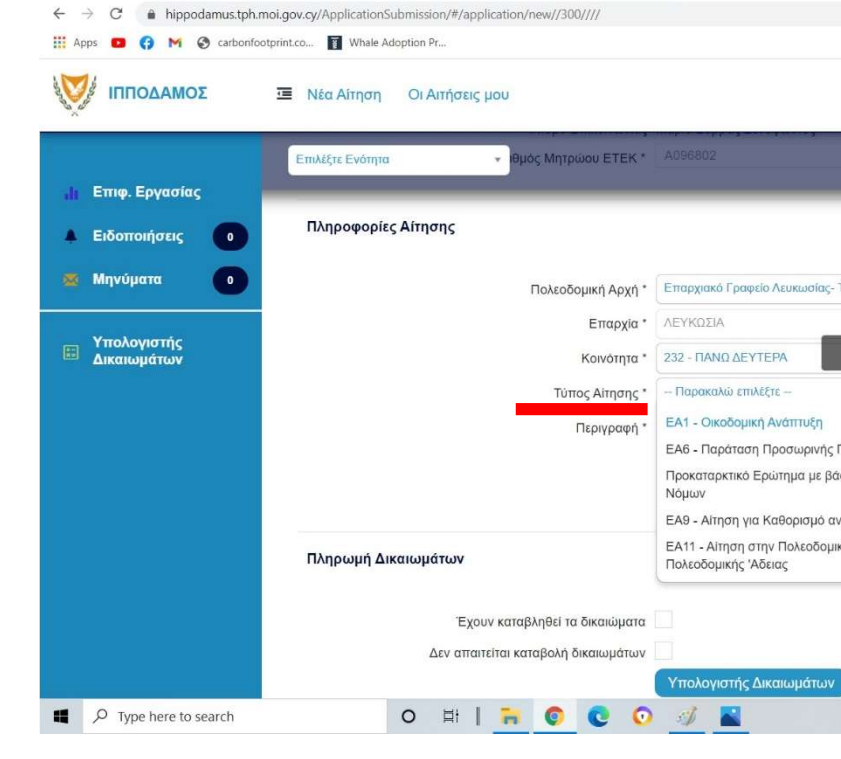

| ΠΠΟΔΑΜΟΣ                   | 🥶 Νέα Αίτηση Οι Αιτήσεις | μου                                     |                                                   | v. 2021-06-28-130635 O 34 | 57 🔺 🛛 🐱 🗸 🔹 🕹 🗸 |
|----------------------------|--------------------------|-----------------------------------------|---------------------------------------------------|---------------------------|------------------|
| Επιφ Εργασίας              | Επιλέξτε Ενότητα         | <ul> <li>θμός Μητρώου ΕΤΕΚ *</li> </ul> | A096802                                           | κύρωση Προσωρινή Φύλαξη   | Αποστολή         |
| Ειδοποιήσεις Ο             | Πληροφορίες Αίτησης      |                                         |                                                   |                           | ?                |
| 🗴 Μηνύματα 🛛 🛛 💿           | )                        | Πολεοδομική Αρχή *                      | Επαρχιακό Γραφείο Λευκωσίας- Τμήματος Πολεοδομίας | και Οικήσεως 🗙 🔹          |                  |
|                            |                          | Επαρχία *                               | ΛΕΥΚΩΣΙΑ                                          | ж т                       |                  |
| Υπολογιστής<br>Δικαιωμάτων |                          | Κοινότητα *                             | 232 - ΠΑΝΩ ΔΕΥΤΕΡΑ                                | X *                       |                  |
|                            |                          | Τύπος Αίτησης *                         | 1                                                 |                           |                  |
|                            |                          | Περιγραφή *                             |                                                   |                           |                  |
|                            |                          | i i obil bodil                          |                                                   |                           |                  |
|                            |                          |                                         | 233 - ΚΑΤΩ ΔΕΥΤΕΡΑ                                |                           |                  |
|                            |                          |                                         | 24 - ΔΗΜΟΣ ΓΕΡΙΟΥ                                 |                           |                  |
|                            |                          |                                         | 240 - ΑΓΙΟΙ ΤΡΙΜΙΘΙΑΣ                             |                           |                  |
|                            | Πληρωμή Δικαιωμάτων      |                                         | 241 - ΠΑΛΑΙΟΜΕΤΟΧΟ                                |                           | ?                |
|                            |                          |                                         | 242 - ΔΕΝΕΙΑ                                      |                           |                  |
|                            | Έχο                      | υν καταβληθεί τα δικαιώματα             | 243 VOLVINOTDIMION                                |                           |                  |
|                            | Δεν απαι                 | τείται καταβολή δικαιωμάτων             |                                                   |                           |                  |
|                            |                          |                                         | Υπολογιστής Δικαιωμάτων                           |                           |                  |

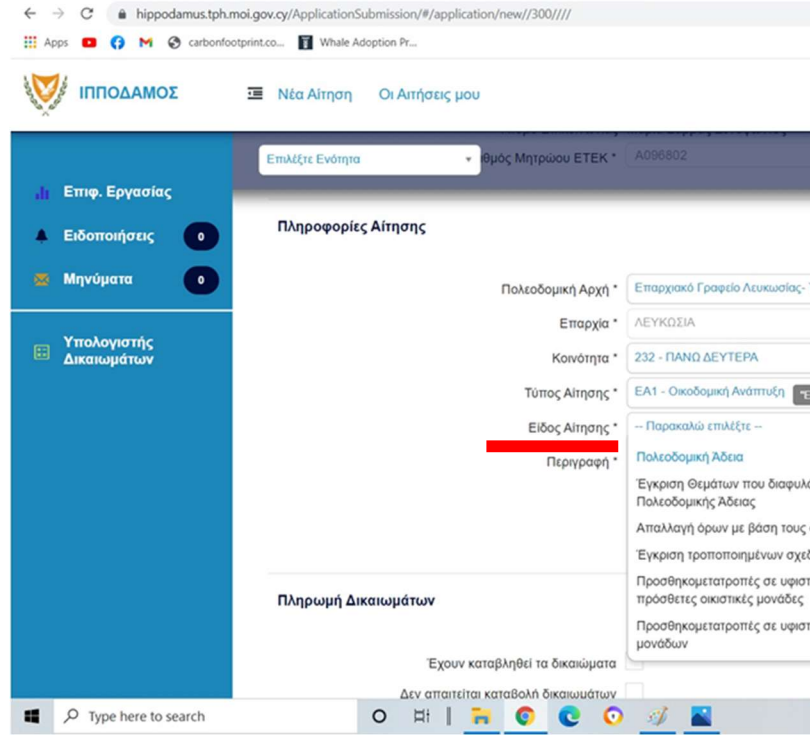

|                                                                                                    |                                                                                                    | ☆ 🛃                                                                                                    | * = 🌘                                                |
|----------------------------------------------------------------------------------------------------|----------------------------------------------------------------------------------------------------|----------------------------------------------------------------------------------------------------|------------------------------------------------------|
|                                                                                                    |                                                                                                    |                                                                                                    | 🔢 Reading                                            |
| v. 2021-06-28-130635                                                                                                    | <b>6</b> 34:58                                                                                                    | <b>4</b> ° 💌                                                                                                    | - 1-                                                 |
| Ακύρωση Προσωριν                                                                                                    | ή Φύλαξη                                                                                                    | Αποστολή                                                                                                    |                                                      |
|                                                                                                    |                                                                                                    |                                                                                                    | ?                                                    |
| ύματος Πολεοδομίας και Οικήσεως                                                                                                    | × •                                                                                                    |                                                                                                    |                                                      |
|                                                                                                    | ж. т                                                                                                    |                                                                                                    |                                                      |
| "Τύπος Αίτησης" είναι<br>υποχρεωτικό                                                                                                    | × •                                                                                                    |                                                                                                    |                                                      |
| •                                                                                                    | •                                                                                                    |                                                                                                    |                                                      |
| εοδοιικός 'Δδειας                                                                                                    |                                                                                                    |                                                                                                    |                                                      |
| το Αρθρο 25 του περι Πολεοδομίας και Χωρι                                                                                                    | οταξίας                                                                                                    |                                                                                                    |                                                      |
| ταιτείται πολεοδομική άδεια                                                                                                    |                                                                                                    |                                                                                                    |                                                      |
| Αρχή για χορήγηση έγκρισης παράτασης ισχ                                                                                                    | ύος                                                                                                    |                                                                                                    | ?                                                    |
|                                                                                                    |                                                                                                    |                                                                                                    |                                                      |
|                                                                                                    |                                                                                                    |                                                                                                    |                                                      |
|                                                                                                    |                                                                                                    |                                                                                                    |                                                      |
|                                                                                                    |                                                                                                    |                                                                                                    |                                                      |
| <b>Q</b> 🤳 29°C                                                                                                    | Clear ^ ĝ                                                                                                    | <i>慌</i> ℃ (10) EN                                                                                                    | G 23:52<br>G 28/06/2021                              |
| Q 🤳 29°C                                                                                                    | Clear ^ ট্                                                                                                    | ⑦ ●□ (↓) EN ☆ ▶                                                                                                    | G 23:52<br>G 28/06/2021 ■                            |
| <b>Q</b> 🤳 29°C                                                                                                    | Clear ^ ĝ                                                                                                    |                                                                                                    | G 2352<br>28/06/2021                                 |
| € 29°C v. 2021-06-28-130635                                                                                                    | Clear ^ ĝ<br>34:57                                                                                                    | <ul> <li>𝔅 №0 Φ) EN</li> <li>𝔅 №0 Φ) EN</li> <li>𝔅</li> </ul>                                                                                                    | G 2352<br>28/06/2021                                 |
| <ul> <li></li></ul>                                                                                                    | Clear ^ Φ<br>34:57                                                                                                    | ж но ф) ен<br>х Д<br>Аттоотолл                                                                                                    | G 2352<br>28/06/2021                                 |
| <ul> <li>29°C</li> <li>29°C</li> <li>ν. 2021-06-28-130635</li> <li>Ακύρωση Προσωριν</li> </ul>                                                                                                    | : Clear ^ Φ<br>; Ο 34:57<br>ή Φύλαξη                                                                                                | <i>і</i> с 100 ф.) ем<br>х Д<br>Аттоото <i>м</i> ()                                                                                                    | G 2352<br>28/06/2021 ■<br>★ =J ④<br>Reading<br>• ▲ • |
|                                                                                                    | : Clear ^ Φ                                                                                                    | <ul> <li>κ το φ εν</li> <li>κ</li> <li>δ</li> <li>Δ</li> <li>Δ</li> <li< td=""><td>G 23-52<br/>28/06/2021 ■</td></li<></ul>                                                                                                    | G 23-52<br>28/06/2021 ■                              |
| <ul> <li>29°C</li> <li>ν. 2021-06-28-130635</li> <li>Ακύρωση Προσωριν</li> <li>ματος Πολτοδομίας και Οκοίστως</li> </ul>                                                                                                    | : Clear ^ Φ<br>: Ο 34:57<br>ή Φύλαξη                                                                                                | 🦟 🚾 Φυ ΕΝ                                                                                                    | G 2352<br>28/06/2021 ■                               |
|                                                                                                    | : Clear ∧ Φ<br>5 Ο 34:57<br>ή Φύλαξη<br>× •<br>× •<br>× •<br>× •                                                                    | <ul> <li>κ το φ εν</li> <li>κ</li> <li>κ</li> <li< td=""><td>G 2352<br/>28/06/2021 ■</td></li<></ul>                                                                                                    | G 2352<br>28/06/2021 ■                               |
| Que to the second second sec | Clear ^ Φ<br>34:57<br>η Φύλαξη<br>× •<br>× •<br>× •<br>× •                                                                          | <ul> <li>κ το φ εν</li> <li>κ</li> <li>κ</li> <li>Αποστολή</li> </ul>                                                                                                    | G 2352<br>28/06/2021 ■                               |
| κ         29°C           ν. 2021-06-28-130635           Ακύρωση         Προσωριν           ήματος Πολεοδομίας και Οικήσεως           ς Αίτροης* είναι υποχρειωτικό                                                                                                    | Clear ^ Φ<br>3 Ο 34:57<br>ή Φύλαξη<br>× •<br>× •<br>× •<br>× •<br>× •                                                               | <ul> <li><sup>6</sup></li> <li><sup>6</sup></li> <li><sup>6</sup></li> <li><sup>6</sup></li> <li><sup>6</sup></li> <li><sup>6</sup></li> <li><sup>7</sup></li> <li><sup>8</sup></li> <li><sup>6</sup></li> <li><sup>7</sup></li> <li><sup>8</sup></li> <li><sup>9</sup></li> <li><sup>8</sup></li> <li><sup>9</sup></li> <li><sup>9</sup></li></ul> | G 2352<br>28/06/2021 ■                               |
|                                                                                                    | Clear ^ Φ<br>34:57<br>ή Φύλαξη<br>× •<br>× •<br>× •<br>× •                                                                          | <ul> <li>κ 10 4) εΝ</li> <li>κ</li> <li>Δ</li> <li>Δ</li> <l< td=""><td>G 23:52<br/>28/06/2021 ■</td></l<></ul>                                                                                                    | G 23:52<br>28/06/2021 ■                              |
| 29°C     29°C     400     400     400     400     400     400     400     400     400     400     400     400     400     400     400     400     400     400     400     400     400     400     400     400     400     400     400     400     400     400     400     400     400     400     400     400     400     400     400     400     400     400     400     400     400     400     400     400     400     400     400     400     400     400     400     400     400     400     400     400     400     400     400     400     400     400     400     400     400     400     400     400     400     400     400     400     400     400     400     400     400     400     400     400     400     400     400     400     400     400     400     400     400     400     400     400     400     400     400     400     400     400     400     400     400     400     400     400     400     400     400     400     400     400     400     400     400     400     400     400     400     400     400     400     400     400     400     400     400     400     400     400     400     400     400     400     400     400     400     400     400     400     400     400     400     400     400     400     400     400     400     400     400     400     400     400     400     400     400     400     400     400     400     400     400     400     400     400     400     400     400     400     400     400     400     400     400     400     400     400     400     400     400     400     400     400     400     400     400     400     400     400     400     400     400     400     400     400     400     400     400     400     400     400     400     400     400     400     400     400     400     400     400     400     400     400     400     400     400     400     400     400     400     400     400     400     400     400     400     400     400     400     400     400     400     400     400     400     400     400     400     400     400     400     400     400     400     400     400     400     400     400     400 | <ul> <li>Clear ^ Φ</li> <li>5 O 34:57</li> <li>ή Φύλαξη</li> <li>x *</li> <li>x *</li> <li>x *</li> <li>x *</li> <li>x *</li> </ul> | <ul> <li>κ Φ) ΕΝ</li> <li>κ Δ</li> <li>φ Δ</li> <li>Αποστολή</li> </ul>                                                                                                    | G 2352<br>28/06/2021 ■                               |
|                                                                                                    | Clear<br>Φύλαξη                                                                                                    | <ul> <li>κ το φ εν</li> <li>κ</li> <li>κ</li> <li< td=""><td>G 2352<br/>28/06/2021</td></li<></ul>                                                                                                    | G 2352<br>28/06/2021                                 |
|                                                                                                    | Clear<br>Φ<br>34:57                                                                                                    | <ul> <li>κ το φ εν</li> <li>κ</li> <li>κ</li> <li< td=""><td>G 2352<br/>G 28/06/2021 ■</td></li<></ul>                                                                                                    | G 2352<br>G 28/06/2021 ■                             |
|                                                                                                    | Clear<br>Φύλαξη<br>Φύλαξη<br>× •<br>× •<br>× •<br>× •<br>× •<br>× •<br>× •<br>× •                                                   | <ul> <li>κ το φ εν</li> <li>κ</li> <li>κ</li> <li< td=""><td>G 23-52<br/>28/06/2021 ■</td></li<></ul>                                                                                                    | G 23-52<br>28/06/2021 ■                              |
| 29°C ν. 2021-06-28-130635 Ακύρωση Προσωριν ματος Πολεοδομίας και Οκήσεως και ματος Πολεοδομίας και Οκήσεως και ματος Πολεοδομική λδεια και με την επιβολή όρων στην έκδοση οίους εκδόθηκε Πολεοδομική λδεια και σχέση με Πολεοδομική λδεια και σκοδομή με τις οποίες δεν δημιουργούντ ενη οικοδομή και δημιουργία πρόσθετων οικο                                                                                                    | Clear<br>Φ<br>34:57                                                                                                    | <ul> <li>κ το τολή</li> <li>Αποστολή</li> </ul>                                                                                                    | G 2352<br>28/06/2021 ■                               |

# ΟΔΗΓΟΣ ΥΠΟΒΟΛΗΣ ΠΟΛΕΟΔΟΜΙΚΩΝ ΠΑΡΑΡΤΗΜΑ ΙΙ – ΟΔΗΓΙΕΣ ΥΠΟΒΟ

| ΙΠΠΟΔΑΜΟΣ                                                                                                    | 🧧 Νέα Αίτηση                                                                                                    | OLA                                                     | ιτήσεις μ                                                          | μου                                                   |                        |                              |                                                                                                    | v. 2021-06                                                                        | 6-28-130635                                 | <b>()</b> 34:59                                      | <b>4</b> <sup>0</sup>                                        | ₩.                                      | 1    |
|----------------------------------------------------------------------------------------------------|----------------------------------------------------------------------------------------------------|---------------------------------------------------------|--------------------------------------------------------------------|-------------------------------------------------------|------------------------|------------------------------|----------------------------------------------------------------------------------------------------|-----------------------------------------------------------------------------------|---------------------------------------------|------------------------------------------------------|--------------------------------------------------------------|-----------------------------------------|------|
|                                                                                                    | Επιλέξτε Ενότητα                                                                                                    |                                                         |                                                                    | ▼ θμός                                                | Μητρώο                 | OU ETEK *                    | A096802                                                                                                    | Ακύρωση                                                                           | Προσωρινή                                   | Φύλαξη                                               | Αποστο                                                       | λή                                      |      |
| Επιφ. Εργασιας<br>Ειδοποιήσεις                                                                                                    | Πληροφορίεο                                                                                                    | ς Αίτησ                                                 | σης                                                                |                                                       |                        |                              |                                                                                                    |                                                                                   |                                             |                                                      |                                                              |                                         | (1   |
| Μηνύματα ο                                                                                                    |                                                                                                    |                                                         |                                                                    | -                                                     |                        |                              | Example Annuales Tud                                                                                                    |                                                                                   |                                             |                                                      |                                                              |                                         |      |
|                                                                                                    |                                                                                                    |                                                         |                                                                    | 110                                                   | ονεοσομ                | Επαρχία *                    | ΛΕΥΚΩΣΙΑ                                                                                                    |                                                                                   | шç                                          | ×                                                    |                                                              |                                         |      |
| Υπολογιστής<br>Δικαιωμάτων                                                                                                    |                                                                                                    |                                                         |                                                                    |                                                       | К                      | οινότητα *                   | 232 - ΠΑΝΩ ΔΕΥΤΕΡΑ                                                                                                    |                                                                                   |                                             | × *                                                  |                                                              |                                         |      |
|                                                                                                    |                                                                                                    |                                                         |                                                                    |                                                       | Τύπος                  | Αίτησης *                    | ΕΑ1 - Οικοδομική Ανάπτυξη                                                                                                    |                                                                                   |                                             | x *                                                  |                                                              |                                         |      |
|                                                                                                    |                                                                                                    |                                                         |                                                                    |                                                       | Είδος                  | Αίτησης *                    | Πολεοδομική Άδεια                                                                                                    |                                                                                   |                                             | х •                                                  |                                                              |                                         |      |
|                                                                                                    |                                                                                                    |                                                         |                                                                    |                                                       | Па                     | εριγραφή *                   | Ανέγερση δυο δυόροφων κατοικίω<br>- αποθηκευτικούς χώρους                                                                                        | ων με χώρους στάθμευσης κα                                                        | ιι βοηθητική οικο                           | οδομή                                                |                                                              |                                         |      |
|                                                                                                    | Εμβαδά Καλι                                                                                                    | υμμένω                                                  | ων Χώρα                                                            | ωv                                                    |                        |                              |                                                                                                    |                                                                                   |                                             |                                                      |                                                              |                                         |      |
|                                                                                                    |                                                                                                    |                                                         |                                                                    | 1 <sup>η</sup> O                                      | ικιστική               | Μονάδα *                     |                                                                                                    |                                                                                   |                                             | т.µ.                                                 |                                                              |                                         |      |
|                                                                                                    |                                                                                                    |                                                         | Πρ                                                                 | οσθήκη ο                                              | ικιστικής              | ς μονάδας                    |                                                                                                    |                                                                                   | 105 ÁU 0711 2 101 2 10                      |                                                      |                                                              |                                         |      |
|                                                                                                    |                                                                                                    |                                                         |                                                                    |                                                       |                        |                              | συνολικό εμβαδόν των καλυμμένων χώ                                                                                                    | ώρων της οικιστικής μονάδας, α                                                    | νεξάρτητα αν αυτο                           | (                                                    |                                                              |                                         | 22.5 |
|                                                                                                    |                                                                                                    |                                                         |                                                                    |                                                       |                        |                              |                                                                                                    |                                                                                   |                                             |                                                      |                                                              |                                         |      |
|                                                                                                    |                                                                                                    |                                                         |                                                                    |                                                       |                        |                              |                                                                                                    |                                                                                   |                                             |                                                      |                                                              |                                         |      |
| → C ≜ hippodamus.tpl                                                                                                    | h.moi.gov.cy/ApplicationSt                                                                                             | ubmissic<br>doption Pi                                  | on/#/appl                                                          | ication/nev                                           | w//300//               | 111                          |                                                                                                    |                                                                                   |                                             |                                                      | \$                                                           | ß                                       | * =  |
| → C                                                                                                    | h.moi.gov.cy/ApplicationSi<br>footprint.co 🛐 Whale Ac<br>😇 Νέα Αίτηση                                                  | ubmissic<br>doption Pr<br>OI A                          | on/#/appl<br>יי<br>אוזήσεις ן                                      | ication/nev                                           | w//300//               | 11                           |                                                                                                    | v. 2021-00                                                                        | 6-28-130635                                 | <b>③</b> 34:59                                       | ☆<br>▲ <sup>0</sup>                                          | ₽                                       | * =  |
| → C                                                                                                    | h.moi.gov.cy/ApplicationS<br>footprint.co Γ Whale Ac<br>Νέα Αίτηση<br>Επιλέξτε Ενότητα                                 | ubmissic<br>doption Pr<br>OI A                          | "<br>י<br>אודוןסבוכ ן                                              | ication/nev<br>uou                                    | w//300//               |                              |                                                                                                    | ν. 2021-00                                                                        | 5-28-130635<br>Προσωρινή                    | 34:59 Φύλαξη                                         | я<br>Ф<br>Апосто                                             | Α                                       | * =  |
| <ul> <li>→ C           <ul> <li>▲ hippodamus.tpl</li> <li>pps</li> <li>▲ M               </li></ul> <li>→ C               <ul> <li>▲ hippodamus.tpl</li> <li>□                   <li>▲ M</li></li></ul></li></li></ul> | h.moi.gov.cy/ApplicationSi<br>footprint.co 👔 Whale Ac<br>📧 Νέα Αίτηση<br>Επιλέξτε Ενότητα<br>Πληρωψή Δια               | ubmissic<br>doption Pi<br>Οι Α<br>καιωμά                | οn/#/appl<br>r<br><b>νιτήσεις (</b><br>άτων                        | ication/new<br>you                                    | w//300//               |                              |                                                                                                    | ν. 2021-00<br>Ακύρωση                                                             | 5-28-130635<br>Προσωρινή                    | <ul> <li>34:59</li> <li>Φύλαξη</li></ul>             | х<br>Ф <sup>0</sup><br>Апоото                                | بع<br>الا                               | * =: |
| <ul> <li>→ C          <ul> <li>▲ hippodamus.tpl</li> <li>pps</li> <li>Q M              <li>A carbon</li> </li></ul> </li> <li>ΠΠΠΟΔΑΜΟΣ</li> <li>Επιφ. Εργασίας</li> <li>Ειδοποιήσεις</li> <li>Μανύματα</li> </ul>     | h.moi.gov.cy/ApplicationSi<br>footprint.co 💽 Whale Ac<br>📧 Νέα Αίτηση<br>Επιλέξτε Ενότητα<br>Πληρωμή Δια               | ubmissic<br>toption Pr<br>Οι Α<br>Καιωμά                | "<br>on/#/appl<br>'r<br>μιτήσεις ι<br>άτων                         | ication/nev<br>µou                                    | w//300//               |                              |                                                                                                    | ν. 2021-0(<br>Ακύρωση                                                             | 5-28-130635<br>Προσωρινή                    | Ο 34:59       Φύλαξη                                 | ́☆<br>↓ <sup>0</sup><br>Апоото                               | ∠<br>× ·                                | * =  |
| <ul> <li>→ C          <ul> <li>▲ hippodamus.tpl</li> <li>pps</li> <li>Q</li> <li>M</li> <li>Q</li> <li>carbon</li> </ul> </li> <li>ΠΠΠΟΔΑΜΟΣ</li> </ul>                                                                | h.moi.gov.cy/ApplicationSi<br>footprint.co 💽 Whale Ac<br>                                                              | ubmissic<br>doption Pr<br>Οι Α<br>καιωμά                | οη/#/appl<br>r<br>μιτήσεις μ<br>άτων<br>Έχου                       | ication/nev<br>μου<br>ν καταβλη                       | w//300//               | ικαιώματα                    |                                                                                                    | ν. 2021-00<br>Ακύρωση                                                             | 5-28-130635<br>Προσωρινή                    | Ο 34:59<br>Φύλαξη                                    | ☆<br>▲ <sup>0</sup><br>Аπоото                                | μ<br>Μ                                  | * =  |
| <ul> <li>→ C a hippodamus.tpl</li> <li>pps a G M @ carbon</li> <li>↓ ΠΠΟΔΑΜΟΣ</li> <li>Επιφ. Εργασίας</li> <li>Ειδοποιήσεις</li> <li>Μηνύματα</li> <li>Υπολογιστής</li> </ul>                                          | h.moi.gov.cy/ApplicationSi<br>footprint.co 👔 Whale Ac<br>📧 Νέα Αίτηση<br>Επιλέξτε Ενότητα<br>Πληρωμή Διι               | ubmissic<br>loption Pi<br>Οι Α<br>καιωμά                | τ<br>τ<br>άτων<br>Έχου<br>Δεν απαιτι                               | ication/nev<br>μου<br>•<br>• ν καταβλη<br>είται καταβ | w//300///<br>θεί τα δ  | ///<br>ικαιώματα<br>αιωμάτων | Υπολογίστής Δικαιωμάτων                                                                                                    | ν. 2021-00<br>Ακύρωση                                                             | 5-28-130635<br>Προσωρινή                    | Ο 34:59<br>Φύλαξη                                    | ф<br>( )<br>Аттоото                                          | Arj                                     | * =  |
| <ul> <li>→ C a hippodamus.tpl</li> <li>pps □ G M ⊙ carbon</li> <li>/ ΠΠΟΔΑΜΟΣ</li> <li>Επιφ. Εργασίας</li> <li>Είδοποιήσεις 0</li> <li>Μηνύματα 0</li> <li>Υπολογιστής</li> <li>Δικαιωμάτων</li> </ul>                 | h.moi.gov.cy/ApplicationSi<br>footprint.co 💽 Whale Ac<br>📧 Νέα Αίτηση<br>Επιλέξτε Ενότητα<br>Πληρωμή Διι               | ubmissic<br>doption Pi<br>Οι Α<br>Οι Α                  | οπ/#/appl<br>τ<br>άτων<br>Έχου<br>Σεν απαιτί                       | ication/nev<br>μου<br>ν καταβλη<br>είται καταβ        | w//300///<br>ιθεί τα δ | ///<br>ικαιώματα<br>αιωμάτων | Υπολογιστής Δικαιωμάτων<br>JCC Smart                                                                                                    | ν. 2021-0                                                                         | 5-28-130635                                 | ③ 34:59 Φύλαξη                                       |                                                              | Z .                                     | * =/ |
| <ul> <li>→ C a hippodamus.tpl</li> <li>pps a G M a carbon</li> <li>// ΠΠΟΔΑΜΟΣ</li> <li>Επιφ. Εργασίας</li> <li>Είδοποιήσεις 0</li> <li>Μηνύματα 0</li> <li>Υπολογιστής</li> <li>Δικαιωμάτων</li> </ul>                | h.moi.gov.cy/ApplicationSi<br>footprint.co 💽 Whale Ac<br>📧 Νέα Αίτηση<br>Επιλέξτε Ενότητα<br>Πληρωμή Διι               | ubmissic<br>doption Pi<br>Οι Α<br>Καιωμά                | τ                                                                  | ication/nev<br>μου<br>ν καταβλη<br>είται καταβ        | w//300///<br>ιθεί τα δ | ///<br>ικαιώματα<br>αιωμάτων | Υπολογιστής Δικαιωμάτων<br>UCC Smart<br>Στο στάδιο αυτό, προχωρήστε σε προς<br>Αριθμό κατά την πληρωμή στον σύνδεο                               | ν. 2021-00<br>Ακύρωση<br>σωρινή φύλαξη και χρησιμοποιι<br>ισμο που θα εμφανιστεί. | 5-28-130635<br>Προσωρινή<br>ήστε τον Προσωρ | O 34:59     Φύλαξη                                   | ☆ Апоото                                                     | ► Ni                                    | * =  |
| <ul> <li>→ C</li></ul>                                                                                                    | h.moi.gov.cy/ApplicationSi<br>footprint.co 💽 Whele Ac<br>📧 Νέα Αίτηση<br>Επιλέξτε Ενότητα<br>Πληρωμή Διι               | ubmissic<br>doption Pi<br>Οι Α<br>καιωμά<br>Δ           | -<br>-<br>-<br>-<br>-<br>-<br>-<br>-<br>-<br>-<br>-<br>-<br>-<br>- | ication/nev<br>μου<br>ν καταβλη<br>είται καταβ        | ιθεί τα δ              | ///<br>ικαιώματα<br>αιωμάτων | Υπολογιστής Δικαιωμάτων<br>ΔCC Smart<br>Στο στάδιο αυτό, προχωρήστε σε προς<br>Αριθμό κατά την πληρωμή στον σύνδει                               | ν. 2021-00<br>Ακύρωση<br>σωρινή φύλαξη και χρησιμοποι<br>αγμο που θα εμφονιστεί.  | 5-28-130635<br>Προσωρινή<br>ήστε τον Προσωρ | <ul> <li>34:59</li> <li>Φύλαξη</li> <li>4</li> </ul> | ф<br>( 0<br>Апоото                                           | Δ<br>M                                  | * =  |
| <ul> <li>→ C a hippodamus.tpl</li> <li>pps □ G M ⊙ carbon</li> <li>// ΠΠΟΔΑΜΟΣ</li> <li>Επιφ. Εργασίας</li> <li>Είδοποιήσεις 0</li> <li>Μηνύματα 0</li> <li>Υπολογιστής</li> <li>Δικαιωμάτων</li> </ul>                | h.moi.gov.cy/ApplicationSi<br>footprint.co 💽 Whele Ac<br>📧 Νέα Αίτηση<br>Επιλέξτε Ενότητα<br>Πληρωμή Διι               | ubmissic<br>deption Pi<br>Οι Α<br>καιωμά<br>Δ           | τ                                                                  | ication/nev<br>μου<br>ν καταβλη<br>είται καταβ        | ,θεί τα δ              | ///<br>ικαιώματα<br>αιωμάτων | Υπολογιστής Δικαιωμάτων<br>UCC Smart<br>Στο στάδιο αυτό, προχωρήστε σε προσ<br>Αριθμό κατά την πληρωμή στον σύνδει                               | ν. 2021-00<br>Ακύρωση<br>σωρινή φύλαξη και χρησιμοποιι<br>ισμο που θα εμφανιστεί. | 5-28-130635<br>Προσωρινή<br>ήστε τον Προσωρ | <ul> <li>34:59</li> <li>Φύλαξη</li> <li>Α</li> </ul> | ф<br>()<br>Апоото                                            | ₽<br>₩ -                                | * =  |
| <ul> <li>→ C a hippodamus.tpl</li> <li>pps □ ♀ M ♀ carbon</li> <li>↓ ΠΠΟΔΑΜΟΣ</li> <li>Επιφ. Εργασίας</li> <li>Ειδοποιήσεις □</li> <li>Μηνύματα □</li> <li>Υπολογιστής<br/>Δικαιωμάτων</li> </ul>                      | h.moi.gov.cy/ApplicationSi<br>footprint.co 💽 Whale Ac<br>📧 Νέα Αίτηση<br>Επιλέξτε Ενότητα<br>Πληρωμή Δια<br>Επισυναπτό | ubmissic<br>option Pi A<br>α A<br>καιωμά<br>Δ<br>Δ      | τ                                                                  | ication/nes                                           | ₩//300//               | ///<br>ικαιώματα<br>αιωμάτων | Υπολογιστής Δικαιωμάτων<br>(Υπολογιστής Δικαιωμάτων)<br>(UCC Smart)<br>Στο στάδιο αυτό, προχωρήστε σε προς<br>Αριθμό κατά την πληρωμή στον σύνδε | ν. 2021-0<br>Ακύρωση<br>σωρινή φύλαξη και χρησιμοποι<br>ισμο που θα εμφανιστεί.   | 5-28-130635<br>Προσωρινή<br>ήστε τον Προσωρ | <ul> <li>34:59</li> <li>Φύλαξη</li> <li>Α</li> </ul> | ±<br>▲ <sup>0</sup><br>Апоото                                | 2 · · · · · · · · · · · · · · · · · · · |      |
| <ul> <li>→ C a hippodamus.tpl</li> <li>pps □ 3 M 2 carbon</li> <li>ΠΠΟΔΑΜΟΣ</li> <li>Επιφ. Εργασίας</li> <li>Ειδοποιήσεις 0</li> <li>Μηνύματα 0</li> <li>Υπολογιστής<br/>Δικαιωμάτων</li> </ul>                        | h.moi.gov.cy/ApplicationS<br>footprint.co 💽 Whale Ac<br>📧 Νέα Αίτηση<br>Επιλέξτε Ενότητα<br>Πληρωμή Διι                | ubmissic<br>deption Pi<br>Οι Α<br>καιωμά<br>Δ<br>μενα Α | τ                                                                  | ication/nev<br>μου<br>ν καταβλη<br>είται καταβ        | (βεί τα δ              | ///<br>ικαιώματα<br>αιωμάτων | Υπολογιστής Δικαιωμάτων<br>JCC Smart<br>Στο στόδιο αυτό, προχωρήστε σε προσ<br>Αριθμό κατά την πληρωμή στον σύνδε                                | ν. 2021-0<br>Ακύρωση<br>σωρινή φύλαξη και χρησιμοποι<br>σμο που θα εμφανιστεί.    | 5-28-130635<br>Προσωρινή<br>ήστε τον Προσωρ | <ul> <li>34:59</li> <li>Φύλαξη</li> <li>Α</li> </ul> | <ul> <li>☆</li> <li>▲<sup>0</sup></li> <li>Апоото</li> </ul> | ₽2<br>₩ -                               |      |
| <ul> <li>→ C (a) hippodamus.tpl</li> <li>pps (a) (b) (c) (c) (c) (c) (c) (c) (c) (c) (c) (c</li></ul>                                                                                                    | h.moi.gov.cy/ApplicationSi<br>footprint.co 💽 Whate Ac<br>📧 Νέα Αίτηση<br>Επιλέξτε Ενότητα<br>Πληρωμή Δια<br>Επισυναπτό | ubmissic<br>option Pi<br>Οι Α<br>καιωμά<br>Δ<br>Δ       | τ.<br>τ                                                            | ication/nes                                           | ιθεί τα δ              | ///<br>ικαιώματα<br>αιωμάτων | Υπολογιστής Δικαιωμάτων<br>UCC Smart<br>Στο στάδιο αυτό, προχωρήστε σε προς<br>Αριθμό κατά την πληρωμή στον σύνδε                                | ν. 2021-00<br>Ακύρωση<br>σωρινή φύλαξη και χρησιμοποι<br>αγμο που θα εμφανιστεί.  | 5-28-130635<br>Προσωρινή<br>ήστε τον Προσωρ | Φύλαξη         χ                                     | ф<br><b>4</b> <sup>0</sup><br>Апоото                         | ₽<br>₩ -                                |      |

| ITTODAMOZ       IN No Altripito O Antripito plant       Value Altripito O Antripito plant         ITTODAMOZ       IN No Altripito O Antripito plant       Image Altripito O Antripito plant         ITTODAMOZ       Image Altripito O Antripito plant       Image Altripito O Antripito plant         IttoDAMOZ       Image Altripito O Antripito plant       Image Altripito O Antripito plant         IttoDAMOZ       Image Altripito O Antripito plant       Image Altripito O Antripito D Antripito D                                                                                                    |
|----------------------------------------------------------------------------------------------------|
|                                                                                                    |
|                                                                                                    |
|                                                                                                    |
| Time, kinging                                                                                                    |
| Averaudettaive                                                                                                    |
| Pipe here to scarch         Image: Charlow and the scarce frage of the scarce frage of the sc |
| Introduction                                                                                                    |
| Yrope here to search                                                                                                    |
| P       Type here to search       Image: Search Search       Image: Search Search S                           |
| Enveroperative       We was allowed to the search       Interventional to the search       Interventional to the search       Inte                                                                                                    |
| P: Type here to search       Et I       Image: Comparison Type here to search       Image: Comparison Type here to search                                                                                                    |
| Δ Type here to search       C       If       C       A       0       0       0       0       0       0       0       0       0       0       0       0       0       0       0       0       0       0       0       0       0       0       0       0       0       0       0       0       0       0       0       0       0       0       0       0       0       0       0       0       0       0       0       0       0       0       0       0       0       0       0       0       0       0       0       0       0       0       0       0       0       0       0       0       0       0       0       0       0       0       0       0       0       0       0       0       0       0       0       0       0       0       0       0       0       0       0       0       0       0       0       0       0       0       0       0       0       0       0       0       0       0       0       0       0       0       0       0       0       0       0       0       0                                                                                                    |
| C       hippodamust;tph:mol.gov.cy/Application5ubmission/#/application;TeeCalculator                                                                                                    |
| Εμβαδού μέχρι 200 τ.μ.       €80,00       Αριθμός Μονάδων       0       €         Εμβαδού 201-300 τ.μ.       €125,00       Αριθμός Μονάδων       0       €         Εμβαδού πέραν των 300       πλέον €2,00 για κάθε τ.μ. πέραν των 300       Προσθηκης Οίκ. Μοναδας ⊕       0       €                                                                                                    |
| Εμβαδού 201-300 τ.μ.       €125,00       Αριθμός Μονάδων       0       €         Εμβαδού πέραν των 300       πλέον €2,00 για κάθε τ.μ. πέραν των 300       Προσθηκης Οικ. Μοναδας ⊕       0       €                                                                                                    |
| □ Εμβαδού πέραν των 300<br>τ.μ. τρ. τρ. τέραν των 300 Προσθηκης Οικ. Μοναδας ⊕<br>Ο 0 €                                                                                                    |
|                                                                                                    |
| 20/0/02 0,00                                                                                                    |
| P Type here to search O 其1   ; O Q Q Q Q Q Q Q Q Q Q Q Q Q Q Q Q Q Q                                                                                                    |
| 28/06/2021                                                                                                    |
| παράδειγμα:                                                                                                    |
| Οικοτική Μονάδα 🗲                                                                                                    |
| Euβαδού μέχοι 200 τ.μ. €80.00 Αριθμός Μανάδων                                                                                                    |
|                                                                                                    |
| Fußeñoù 201-300 t.u. 6125.00 Andrek Mawiñaw 2                                                                                                    |

|                                                                                                    | → C                                                                                                    | noi.gov.cy/ApplicationSubmission/#/application/Fi<br>tprint.co 🛐 Whale Adoption Pr                                                                                                    | eCalculator                                                                                                    | 🕁 🛃 🗯 🕄 🌍 🗄                                                                                                    |
|----------------------------------------------------------------------------------------------------|----------------------------------------------------------------------------------------------------|----------------------------------------------------------------------------------------------------|----------------------------------------------------------------------------------------------------|----------------------------------------------------------------------------------------------------|
|                                                                                                    | ΙΠΠΟΔΑΜΟΣ                                                                                                    | 😇 Νέα Αίτηση Οι Αιτήσεις μου                                                                                                    |                                                                                                    | v. 2021-06-28-130635 🔘 34:59 🔺 💆 🗸 🔹 💄 🗸                                                                                                  |
|                                                                                                    |                                                                                                    |                                                                                                    |                                                                                                    |                                                                                                    |
|                                                                                                    | Επιφ. Εργασίας                                                                                                    | Υπολονιστής Δικαιωμάτω                                                                                                    | v                                                                                                    |                                                                                                    |
|                                                                                                    | Ειδοποιήσεις ο                                                                                                    | · · · · · · · · · · · · · · · · · · ·                                                                                                    |                                                                                                    |                                                                                                    |
|                                                                                                    |                                                                                                    |                                                                                                    | Τύπος Αίτησης - Παρακαλώ επιλέξτε                                                                                                    | *                                                                                                    |
| P         Type here to source!         P         Type here to source!         P         P                                                                                                    | Υπολογιστής<br>Δικαιωμάτων                                                                                                    |                                                                                                    |                                                                                                    |                                                                                                    |
| P         Type here to source         P         P                                                                                                    |                                                                                                    |                                                                                                    |                                                                                                    |                                                                                                    |
|                                                                                                    |                                                                                                    |                                                                                                    |                                                                                                    |                                                                                                    |
|                                                                                                    |                                                                                                    |                                                                                                    |                                                                                                    |                                                                                                    |
|                                                                                                    |                                                                                                    |                                                                                                    |                                                                                                    |                                                                                                    |
|                                                                                                    |                                                                                                    |                                                                                                    | la 🖉 👘                                                                                                    |                                                                                                    |
| P hyperbere to search                                                                                                    |                                                                                                    |                                                                                                    | γ δοφόρωται τρατά<br>Το έργο συγχρημοτοδοτείται από το Ευρωπαϊκό Ταμείο Περιφερειακής Ανάπτυξης της                                                                                                    | ΕΕ και από Εθνικούς Πόρους                                                                                                    |
| * * * * * * * * * * * * * * * * * * *                                                                                                    |                                                                                                    | O #   🔒                                                                                                    | <u>0</u> 0 <u>1</u>                                                                                                    | 🚷 🌙 30°C Clear 🔨 한 🕼 🐿 아) ENG 28/06/2021 🖷                                                                                                |
|                                                                                                    |                                                                                                    |                                                                                                    |                                                                                                    |                                                                                                    |
|                                                                                                    | → C                                                                                                    | noi.gov.cy/ApplicationSubmission/#/application/Fr<br>tprint.co  Whale Adoption Pr                                                                                                    | eeCalculator                                                                                                    | ☆ 🛃 🏚 🗊 🏭                                                                                                    |
| Eme. Expronter:       Υπολογιστής Δικαιωμάτων         Exborredprox:       •         Manualitimus       •         Ymolografic       •         * Annualitimus       •         * Annualitimus       •         * Unocytanting       •         * Unocytanting <td></td> <td></td> <td></td> <td>0</td>                                                                                                    |                                                                                                    |                                                                                                    |                                                                                                    | 0                                                                                                    |
| Employed (c)       Ymoλoylotting Δικαιωμάτων         Elebononigrace       •         Ymoλoylotting       •         Ymoλoylotting       •         Ymoλoylotting       •         Ymoλoylotting       •         Ymoλoylotting       •         Ymoλoylotting       •         Ymoλoylotting       •         Ymoλoylotting       •         Ymoλoylotting       •         *       •         Ymoλoylotting       •         *       •         *       •         *       •         *       •         *       •         *       •         *       •         *       •         *       •         *       •         *       •         *       •         *       •         *       •         *       •         *       •         *       •         *       •         *       •         *       •         *       •         *       *                                                                                                    | ΠΠΟΔΑΜΟΣ                                                                                                    | 💻 Νέα Αίτηση Οι Αιτήσεις μου                                                                                                    |                                                                                                    | v. 2021-06-28-130635 💿 34:59 🐥 🖾 👻 👤 🗸                                                                                                    |
| Maryubura       Temoç Airinging: EA1 - Osobolgundi Audmulcji       x +         Vinokovgarniči,       . Osocomed Audmulcji       x +         Vinokovgarniči,       . Osocomed Audmulcji       .         Internaujišticav       . Osocomed Audmulcji       .         Internaujišticav       . Osocomed Audmulcji       .         Internaujišticav       .       .         Internaujišticav       .       .         Internaujišticav <t< td=""><td></td><td>Νεα Αίτηση Οι Αιτήσεις μου</td><td></td><td>v. 2021-06-28-130635 💿 34:59 🗍 🛣 🔹 💄 🗸</td></t<>                                                                                                    |                                                                                                    | Νεα Αίτηση Οι Αιτήσεις μου                                                                                                    |                                                                                                    | v. 2021-06-28-130635 💿 34:59 🗍 🛣 🔹 💄 🗸                                                                                                    |
| Υπλογορτής         Υπλογορτής         1. Οκοστική Ανάπτυξη >         It is Choosen (A Mondol >         Epipebooi μόρο 200 τ.μ.         Epipebooi μόρο 200 τ.μ.         Epipebooi μόρο 200 τ.μ.         Φ Type here to search         It is in the choosen (A Mondol >         Concorner) Mondol >         It is in the choosen (A Mondol >         It is in the choosen (A Mondol >                                                                                                    | Επιφ. Εργασίας                                                                                                    | Νέα Αίτηση Οι Αιτήσεις μου Υπολογιστής Δικαιωμάτω                                                                                                    | v                                                                                                    | v. 2021-06-28-130635 💿 34:59 🗍 🛣 🕶 💄 🗸                                                                                                    |
| Δικαιομότιον       1.0.000mm() Avérmu() >         Νατοιμότιον       0         Εμβοδού μέχρι 200 τ.μ.       €80,00         Αρθιρός Μονάδων       0         Εμβοδού μέχρι 200 τ.μ.       €80,00         Αρθιρός Μονάδων       0         Εμβοδού μέχρι 200 τ.μ.       €80,00         Αρθιρός Μονάδων       0         Εμβοδού μέχρι 200 τ.μ.       €80,00         Αρθιρός Μονάδων       0         Ο       €         Δικοιομότιον       0         Φ       Τρο here to search         Φ       Η         Η       Π         Φ       Φ         Φ       Φ                                                                                                    | Επιφ. Εργασίας<br>Ειδοποιήσεις Ο<br>Μηνύματα Ο                                                                                                    | Νέα Αίτηση Οι Απήσεις μου Υπολογιστής Δικαιωμάτω                                                                                                    | V<br>Τύπος Altinging ΕΑ1 - Οικοδομική Ανάπτυξη                                                                                                    | v. 2021-06-28-130635 ⊙ 34:59 ♣° ⊠ • <b>1</b> •                                                                                            |
| Να Ουκοτικά Μανάδα >           Εμβοδού μέχρι 200 τ.μ.         €80,00         Αρθμός Μονάδων         0         €           Δ τησράδειγμα:         Δ         Δ         Δ         Δ         Δ         Δ         Δ         Δ         Δ         Δ         Δ         Δ         Δ         Δ         Δ         Δ         Δ         Δ         Δ         Δ         Δ         Δ         Δ         Δ         Δ         Δ         Φ         Δ         Φ         Δ         Φ         Δ         Δ         Φ         Δ         Φ         Δ         Φ         Δ         Φ         Δ         Φ         Δ         Φ         Δ         Φ         Δ         Δ         Φ         Δ         Δ                                                                                                    | Επιφ. Εργασίας<br>Ειδοποιήσεις Ο<br>Μηνύματα Ο                                                                                                    | Νέα Αίτηση Οι Αττήσεις μου                                                                                                    | V<br>Τύπος Αίτησης ΕΑ1 - Οικοδομική Ανάπτυξη                                                                                                    | v. 2021-06-28-130635                                                                                                    |
| μμοδού μέχρι 200 τμ. €80,00                Αριθμός Μονάδων               e             μμοδού μέχρι 200 τμ.               ε             μμοδού μέχρι 200 τμ.             ε             μμοδού μέχρι 200 τμ.             ε             μμοδού μέχρι 200 τμ.             ε             μμοδού μέχρι 200 τμ.             ε             μμοδού μέχρι 200 τμ.             ε             μμο                                                                                                    | Επιφ. Εργασίας<br>Ειδοποιήσεις Ο<br>Μηνύματα Ο<br>Υπολογιστής<br>Δικαιωμάτων                                                                                                    | Νέα Αίτηση Οι Αιτήσεις μου Υπολογιστής Δικαιωμάτω 1. Οικιστική Ανάπτυξη >                                                                                                    | <b>V</b><br>Τύπος Αίτησης ΕΑ1 - Οικοδομική Ανάπτυξη                                                                                                    | v. 2021-06-28-130635                                                                                                    |
| Εμβοδού μέχρι 200 τ.μ.       €80,00       Αριθμός Μονάδων       0       €         Εμβοδού πέρον των 300       πλέον €2,00 για κάθε τ.μ. πέραν των 300       Προσθημης Οικ. Μοναδας Θ       0       €         2 // Τγρe here to search       O       H       N       ©       €       30°C Clear       N       N       2246       2000/2021       C       2246       C       2246       C       2246       C       C                                                                                                    | Επιφ. Εργασίας<br>Ειδοποιήσεις Ο<br>Μηνύματα Ο<br>Υπολογιστής<br>Δικαιωμάτων                                                                                                    | Νέα Αίτηση Οι Αττήσεις μου Υπολογιστής Δικαιωμάτω 1. Οικιστική Ανάπτυξη >                                                                                                    | <b>Υ</b><br>Τύπος Αίτησης ΕΑ1 - Οικοδομική Ανάπτυξη                                                                                                    | v. 2021-06-28-130635                                                                                                    |
|                                                                                                    | Επιφ. Εργασίας<br>Ειδοποιήσεις Ο<br>Μηνύματα Ο<br>Υπολογιστής<br>Δικαιωμάτων                                                                                                    | <ul> <li>Νέα Αίτηση Οι Αττήσεις μου</li> <li>Υπολογιστής Δικαιωμάτω</li> <li>1. Οικιστική Ανάπτυξη &gt;</li> </ul>                                                                                                    | <b>Υ</b><br>Τύπος Αίτησης ΕΑ1 - Οικοδομική Ανάπτυξη                                                                                                    | v. 2021-06-28-130635                                                                                                    |
| τμ       τμ       τμ       τμ       τμ       τμ       τμ       Σύνολο: 0.00         E       P       Type here to search       O       E       E </td <td>Επιφ. Εργασίας<br/>Ειδοποιήσεις Ο<br/>Μηνύματα Ο<br/>Υπολογιστής<br/>Δικαιωμάτων</td> <td><ul> <li>Νέα Αίτηση Οι Αττήσεις μου</li> <li>Υπολογιστής Δικαιωμάτω</li> <li>1. Οικιστική Ανάπτυξη &gt;</li> <li>Νέα Οικιστική Μονάδα &gt;</li> <li>Εμβαδού μέχρι 200 τ.μ.</li> </ul></td> <td>Υ Τύπος Αίτησης ΕΑ1 - Οικοδομική Ανάπτυξη Ε80,00 Αριθμός Μονάδων</td> <td>v. 2021-06-28-130635 ♥ 34:59 ♣ × ♣ +<br/>x +</td>                                                                                                    | Επιφ. Εργασίας<br>Ειδοποιήσεις Ο<br>Μηνύματα Ο<br>Υπολογιστής<br>Δικαιωμάτων                                                                                                    | <ul> <li>Νέα Αίτηση Οι Αττήσεις μου</li> <li>Υπολογιστής Δικαιωμάτω</li> <li>1. Οικιστική Ανάπτυξη &gt;</li> <li>Νέα Οικιστική Μονάδα &gt;</li> <li>Εμβαδού μέχρι 200 τ.μ.</li> </ul>                                                                                                    | Υ Τύπος Αίτησης ΕΑ1 - Οικοδομική Ανάπτυξη Ε80,00 Αριθμός Μονάδων                                                                                                    | v. 2021-06-28-130635 ♥ 34:59 ♣ × ♣ +<br>x +                                                                                               |
| P Type here to search       O       H       R       O       S       O       S       S <td>Εττιφ. Εργασίας<br/>Ειδοποιήσεις Ο<br/>Μηνύματα Ο<br/>Υπολογιστής<br/>Δικαιωμάτων</td> <td><ul> <li>Νέα Αίτηση Οι Αττήσεις μου</li> <li>Υπολογιστής Δικαιωμάτω</li> <li>Οικιστική Ανάπτυξη &gt;</li> <li>Νέα Οικιστική Μονάδα &gt;</li> <li>Εμβαδού μέχρι 200 τ.μ.</li> <li>Εμβαδού τέραν των 300</li> </ul></td> <td>Υ Τύπος Αίτησης ΕΑ1 - Οικοδομική Ανάπτυξη Ε80,00 Αριθμός Μονάδων Ε125,00 Αριθμός Μονάδων πλέον €2,00 για κάθε τ.μ. πέραν των 300 Προσθηκης Οικ. Μοναδας Φ</td> <td>v. 2021-06-28-130635 () 34:59 () × · · · · · · · · · · · · · · · · · ·</td> | Εττιφ. Εργασίας<br>Ειδοποιήσεις Ο<br>Μηνύματα Ο<br>Υπολογιστής<br>Δικαιωμάτων                                                                                                    | <ul> <li>Νέα Αίτηση Οι Αττήσεις μου</li> <li>Υπολογιστής Δικαιωμάτω</li> <li>Οικιστική Ανάπτυξη &gt;</li> <li>Νέα Οικιστική Μονάδα &gt;</li> <li>Εμβαδού μέχρι 200 τ.μ.</li> <li>Εμβαδού τέραν των 300</li> </ul>                                                                                                    | Υ Τύπος Αίτησης ΕΑ1 - Οικοδομική Ανάπτυξη Ε80,00 Αριθμός Μονάδων Ε125,00 Αριθμός Μονάδων πλέον €2,00 για κάθε τ.μ. πέραν των 300 Προσθηκης Οικ. Μοναδας Φ                                                                                                    | v. 2021-06-28-130635 () 34:59 () × · · · · · · · · · · · · · · · · · ·                                                                    |
| <ul> <li></li></ul>                                                                                                    | Επιφ. Εργασίας<br>Ειδοποιήσεις Ο<br>Μηνύματα Ο<br>Υπολογιστής<br>Δικαιωμάτων                                                                                                    | <ul> <li>Νέα Αίτηση Οι Ατήσεις μου</li> <li>Υπολογιστής Δικαιωμάτω</li> <li>1. Οικιστική Ανάπτυξη &gt;</li> <li>Εμβαδού μέχρι 200 τ.μ.</li> <li>Εμβαδού πέραν των 300<br/>τ.μ.</li> </ul>                                                                                                    | Υ Τύπος Αίτησης ΕΑ1 - Οικοδομική Ανάπτυξη ε80,00 Αριθμός Μονάδων ε125,00 Αριθμός Μονάδων πλέον €2,00 για κάθε τ.μ. πέραν των 300 Προσθηκης Οικ. Μοναδας • μ                                                                                                    | v. 2021-06-28-130635 ♥ 34:59 ♣ × ♣ ×<br>× *                                                                                               |
| α παράδειγμα:<br>tα Οικιστική Μονάδα ><br>Eμβαδού μtχρι 200 τ.μ. €80,00 Αριθμός Μονάδων Ο Εμβαδού 201-300 τ.μ. €125,00 Αριθμός Μονάδων 2 250 €<br>Eμβαδού 112ραν των 300 πλέον €2,00 για κάθε τ.μ. πέραν των 300 Προσθηκης Οικ. Μοναδας ⊕ Ο €                                                                                                    | Επιφ. Εργασίας<br>Ειδοποιήσεις<br>Φηνύματα<br>Υπολογιστής<br>Δικαιωμάτων                                                                                                    | <ul> <li>Νέα Αίτηση Οι Ατήσεις μου</li> <li>Υπολογιστής Δικαιωμάτω</li> <li>1. Οικιστική Ανάπτυξη &gt;</li> <li>Νέα Οικιστική Μονάδα &gt;</li> <li>Εμβαδού μέχρι 200 τ.μ.</li> <li>Εμβαδού τέραν των 300<br/>τ.μ.</li> </ul>                                                                                                    | Υ<br>Τύπος Αίτησης ΕΑ1 - Οικοδομική Ανάπτυξη       Ε80,00     Αριθμός Μονάδων       Ε125,00     Αριθμός Μονάδων       πλέον €2,00 για κάθε τ.μ. πέραν των 300     Προσθηκης Οικ. Μοναδας (•)                                                                                                    | v. 2021-06-28-130635 ③ 34:59 ♣ Š ゑ + ▮ +                                                                                                  |
| <ul> <li>Δα Οικιστική Μονάδα &gt;</li> <li>Εμβαδού μέχρι 200 τ.μ. €80,00 Αριθμός Μονάδων 0 €</li> <li>Εμβαδού 201-300 τ.μ. €125,00 Αριθμός Μονάδων 2 250 €</li> <li>Εμβαδού πέραν των 300 πλέον €2,00 για κάθε τ.μ. πέραν των 300 Προσθηκης Οικ. Μοναδας ⊕</li> <li>Ο Ο €</li> </ul>                                                                                                    | <ul> <li>ΗΠΟΔΑΝΙΟΣ</li> <li>Επιφ. Εργασίας</li> <li>Ο</li> <li>Μηνύματα</li> <li>Ο</li> <li>Υπολογιστής<br/>Δικαιωμάτων</li> <li>Υπολογιστής Δικαιωμάτων</li> </ul>                                                                                                    | <ul> <li>Νέα Αίτηση Οι Ατήσεις μου</li> <li>Υπολογιστής Δικαιωμάτω</li> <li>1. Οικιστική Ανάπτυξη &gt;</li> <li>Εμβαδού μέχρι 200 τ.μ.</li> <li>Εμβαδού μέχρι 200 τ.μ.</li> <li>Εμβαδού τέραν των 300</li> <li>Τ.μ.</li> </ul>                                                                                                    | Υ         Τύπος Αίτησης       ΕΑ1 - Οικοδομική Ανάπτυξη         680,00       Αριθμός Μονάδων         ε125,00       Αριθμός Μονάδων         πλέον €2,00 για κάθε τ.μ. πέραν των 300       Προσθηκης Οικ. Μοναδας ①         μ       Γ                                                                                                    | v. 2021-06-28-130635 ③ 34:59 ♣ Š ゑ + ▮ +<br>x +<br>0 €<br>0 €<br>0 €<br>Σύνολο: 0.00<br>23468<br>30°C Clear ∧ ℙ Æ № 40 ENG 2848<br>2848 ₹ |
| Εμβαδού μέχρι 200 τ.μ.       €80,00       Αριθμός Μονάδων       0       €         2       Εμβαδού 201-300 τ.μ.       €125,00       Αριθμός Μονάδων       2       250       €         Εμβαδού 11έραν των 300       πλέον €2,00 για κάθε τ.μ. πέραν των 300       Προσθηκης Οικ. Μοναδας ⊕       ♦       0       €                                                                                                    | <ul> <li>ΗΠΟΔΑΜΟΣ</li> <li>Επυφ. Εργασίας</li> <li>Ο</li> <li>Μηνύματα</li> <li>Ο</li> <li>Υπολογιστής<br/>Δικαιωμάτων</li> <li>Α</li> <li>Τγρε here to search</li> <li>Τταράδειγμα:</li> </ul>                                                                                           | <ul> <li>Νέα Αίτηση Οι Ατήσεις μου</li> <li>Υπολογιστής Δικαιωμάτω</li> <li>1. Οικιστική Ανάπτυξη &gt;</li> <li>Εμβαδού μέχρι 200 τ.μ.</li> <li>Εμβαδού μέχρι 200 τ.μ.</li> <li>Εμβαδού τέραν των 300<br/>τ.μ.</li> </ul>                                                                                                    | Υ         Τύπος Αίτησης       ΕΑ1 - Οικοδομική Ανάπτιξη         Ε80,00       Αριθμός Μονάδων         Ε125,00       Αριθμός Μονάδων         πλέον €2,00 για κάθε τ.μ. πέραν των 300       Προσθηκης Οικ. Μοναδας ①         μ       Υ                                                                                                    | v. 2021-06-28-130635 ♥ 34:59 ♣ × ▲ +<br>× •                                                                                               |
| Εμβαδού μέχρι 200 τ.μ.       €80,00       Αριθμός Μονάδων       0       €         Εμβαδού 201-300 τ.μ.       €125,00       Αριθμός Μονάδων       2       250       €         Εμβαδού πέραν των 300<br>τ.μ.       πλέον €2,00 για κάθε τ.μ. πέραν των 300       Προσθηκης Οικ. Μοναδας ⊕       0       €                                                                                                    | <ul> <li>ΗΠΟΔΑΝΙΟΣ</li> <li>Επιφ. Εργασίας</li> <li>Είδοποιήσεις</li> <li>Μηνύματα</li> <li>Υπολογιστής</li> <li>Υπολογιστής</li> <li>Δικαιωμάτων</li> <li>Υπολογιστής Δικαιωμάτων</li> <li>Τταράδειγμα:</li> <li>α Οκοστική Μονάδα &gt;</li> </ul>                                       | <ul> <li>Νέα Αίτηση Οι Ατήσεις μου</li> <li>Υπολογιστής Δικαιωμάτω</li> <li>Οι Ατήσεις μου</li> <li>Οι Ατήσεις μου</li> <li>Οι Ατήσεις μου</li> </ul>                                                                                                    | Τύπος Αίτησης ΕΑ1 - Οικοδομική Ανάπτιξη<br>Ε80,00 Αριθμός Μονάδων<br>Ε125,00 Αριθμός Μονάδων<br>πλέον €2,00 για κάθε τ.μ. πέραν των 300 Προσθηκης Οικ. Μοναδας •<br>μ                                                                                                    | v. 2021-06-28-130635 ③ 34:59 ♣ Š ゑ + ▮ +                                                                                                  |
| Ξ         Εμβαδού 201-300 τ.μ.         €125,00         Αριθμός Μονάδων         2         250         €           □         Εμβαδού πέραν των 300<br>τ.μ.         πλέον €2,00 για κάθε τ.μ. πέραν των 300         Προσθηκης Οικ. Μοναδας ⊕            €                                                                                                    | Επτιφ. Εργασίας         Ειδοποιήσεις       0         Μηνύματα       0         Υπολογιστής       0         Δικαιωμάτων       1         Α       Τуре here to search         ΤΤαράδειγμα:       0         α Οικοπική Μονάδα >                                                                | <ul> <li>Νέα Αίτηση Οι Ατήσεις μου</li> <li>Υπολογιστής Δικαιωμάτω</li> <li>Οικιστική Ανάπτυξη &gt;</li> <li>Εμβαδού μέχρι 200 τ.μ.</li> <li>Εμβαδού 201-300 τ.μ.</li> <li>Εμβαδού 201-300 τ.μ.</li> <li>Εμβαδού πέραν των 300</li> <li>Τ.μ.</li> </ul>                                                                                                    | Υ         Τύπος Αίτησης       ΕΑ1 - Οικοδομική Ανάπτυξη         Ε80,00       Αριθμός Μονάδων         Ε125,00       Αριθμός Μονάδων         πλέον €2,00 για κάθε τ.μ. πέραν των 300       Προσθηκης Οικ. Μοναδας (•)         μ       Ξ                                                                                                    | v. 2021-06-28-130635 ③ 34:59 ♣ Š ゑ + ▮ +                                                                                                  |
| Εμβαδού πέραν των 300         πλέον €2,00 για κάθε τ.μ. πέραν των 300         Προσθηκης Οικ. Μοναδας ⊕         ◊ 0         €                                                                                                    | <ul> <li>ΗΠΟΣΑΜΟΣ</li> <li>Επιφ. Εργασίας</li> <li>Ο Μηνύματα</li> <li>Μηνύματα</li> <li>Υπολογιστής<br/>Δικαιωμάτων</li> <li>Υπολογιστής<br/>Δικαιωμάτων</li> <li>Τταράδειγμα:</li> <li>α Οικοπική Μονάδα &gt;</li> <li>Εμβαδού μέχρι 200 τ.μ.</li> </ul>                                | Νέα Αίτηση Οι Ατήσεις μου Υπολογιστής Δικαιωμάτω          1. Οικιστική Ανάπτυξη >         Νέα Οικιστική Ανάπτυξη >         Εμβαδού μέχρι 200 τ.μ.         Εμβαδού μέχρι 200 τ.μ.         Εμβαδού πέραν των 300         Τ.μ.                                                                                                    | Υ<br>Τύπος Αίτησης ΕΑ1 - Οικοδομική Ανάπτυξη          Ε80,00       Αριθμός Μονάδων         Ε80,00       Αριθμός Μονάδων         Ε125,00       Αριθμός Μονάδων         πλέον €2,00 για κάθε τ.μ. πέραν των 300       Προσθηκης Οικ. Μοναδας (•)         Φριθμός Μονάδων                                                                                                    | v. 2021-06-28-130635 ③ 34:59 ♣ Š ゑ + ▮ +                                                                                                  |
|                                                                                                    | <ul> <li>ΗΠΟΣΑΝΙΟΣ</li> <li>Επιφ. Εργασίας</li> <li>Ο Μηνύματα</li> <li>Μηνύματα</li> <li>Υπολογιστής<br/>Δικαιωμάτων</li> <li>Υπολογιστής<br/>Δικαιωμάτων</li> <li>Τταράδειγμα:</li> <li>α Οικοπική Μονάδα &gt;</li> <li>Εμβαδού μέχρι 200 τ.μ.</li> <li>Εμβαδού 201-300 τ.μ.</li> </ul> | <ul> <li>Νέα Αίτηση Οι Ατήσεις μου</li> <li>Υπολογιστής Δικαιωμάτω</li> <li>1. Οικιστική Ανάπτυξη &gt;</li> <li>Εμβαδού μέχρι 200 τ.μ.</li> <li>Εμβαδού μέχρι 200 τ.μ.</li> <li>Εμβαδού τέραν των 300 τ.τ.μ.</li> <li>Εμβαδού τέραν των 300 τ.τ.μ.</li> <li>Εμβαδού τέραν των 300 τ.τ.μ.</li> <li>Εμβαδού τέραν των 300 τ.τ.μ.</li> <li>Εμβαδού τέραν των 300 τ.τ.μ.</li> </ul> | Υ<br>Τύπος Αίτησης ΕΑ1 - Οικοδομική Ανάπτυξη          E80,00       Αριθμός Μονάδων         E125,00       Αριθμός Μονάδων         πλέον 62,00 για κάθε τ.μ. πέραν των 300       Προσθηκης Οίκ. Μοναδας (•)         φ       (•)         Δριθμός Μονάδων       (•)         Αριθμός Μονάδων       (•)         Δριθμός Μονάδων       (•)         Δριθμός Μονάδων       (•)         Δριθμός Μονάδων       2 | v. 2021-06-28-130635 ③ 34:59 ♣° ゑ • ▮ •<br>x •<br>0 €<br>0 €<br>0 €<br>2006/201<br>€<br>30°C Clear ^ @ @ № 40 ENG 28/06/201<br>€<br>250 € |

| Nêa | Οικιστική Μονάδα 🕻            |                                               |                          |
|-----|-------------------------------|-----------------------------------------------|--------------------------|
|     | Εμβαδού μέχρι 200 τ.μ.        | €80,00                                        | Αριθμός Μονάδων          |
|     | Εμβαδού 201-300 τ.μ.          | €125,00                                       | Αριθμός Μονάδων          |
|     | Εμβαδού πέραν των 300<br>τ.μ. | πλέον €2,00 για κάθε τ.μ. πέραν των 300<br>τμ | Προσθηκης Οικ. Μοναδας 🕣 |

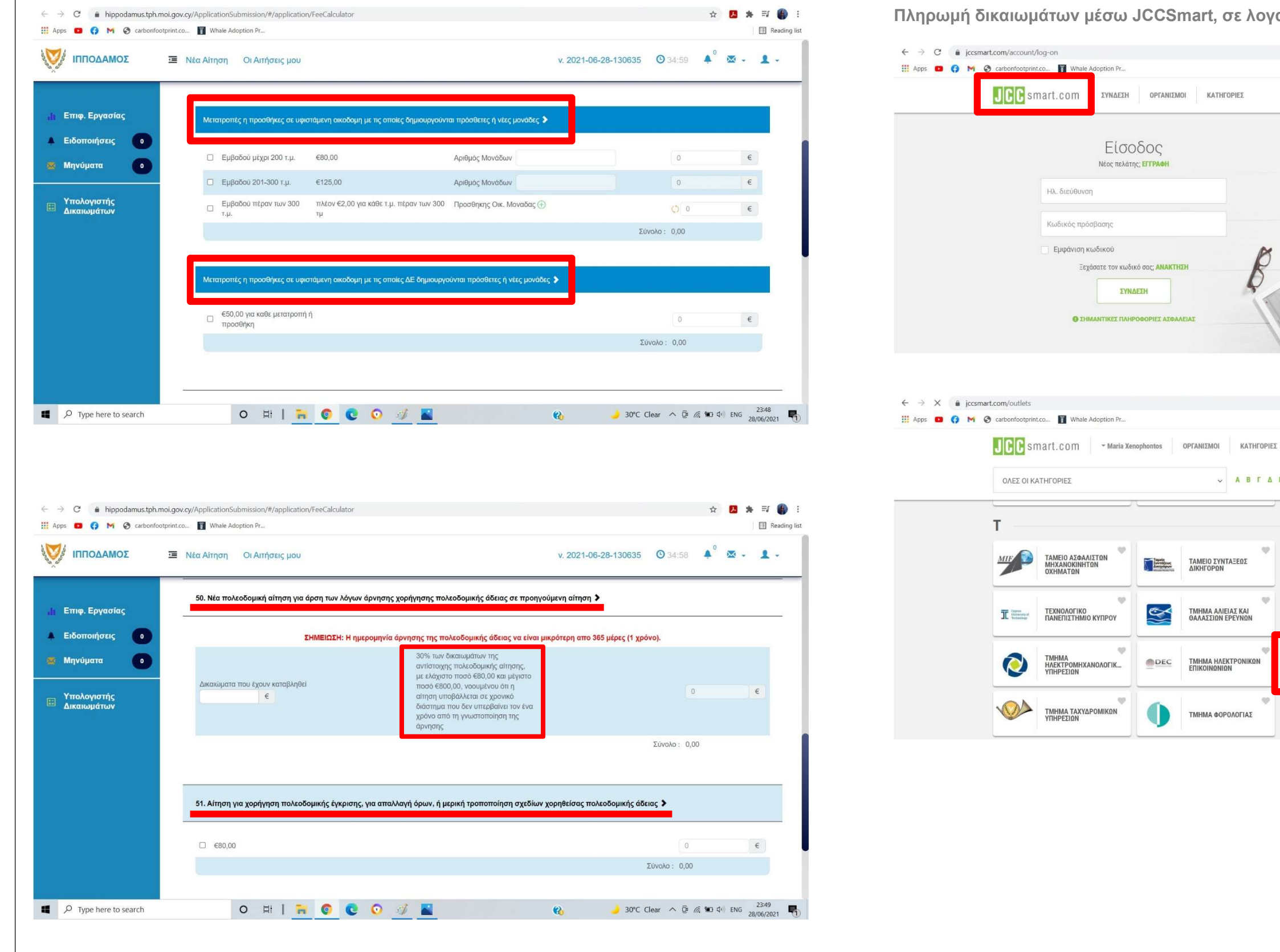

Πληρωμή δικαιωμάτων μέσω JCCSmart, σε λογαριασμό του Τμήματος Πολεοδομίας και Οικήσεως

ΤΜΗΜΑ ΑΛΙΕΙΑΣ ΚΑΙ ΘΑΛΑΣΣΙΩΝ ΕΡΕΥΝΩΝ

ΤΜΗΜΑ ΗΛΕΚΤΡΟΝΙΚΩΝ ΕΠΙΚΟΙΝΩΝΙΩΝ

ΤΜΗΜΑ ΦΟΡΟΛΟΓΙΑΣ

AL

mo

013

 $\leq$ 

DEC

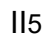

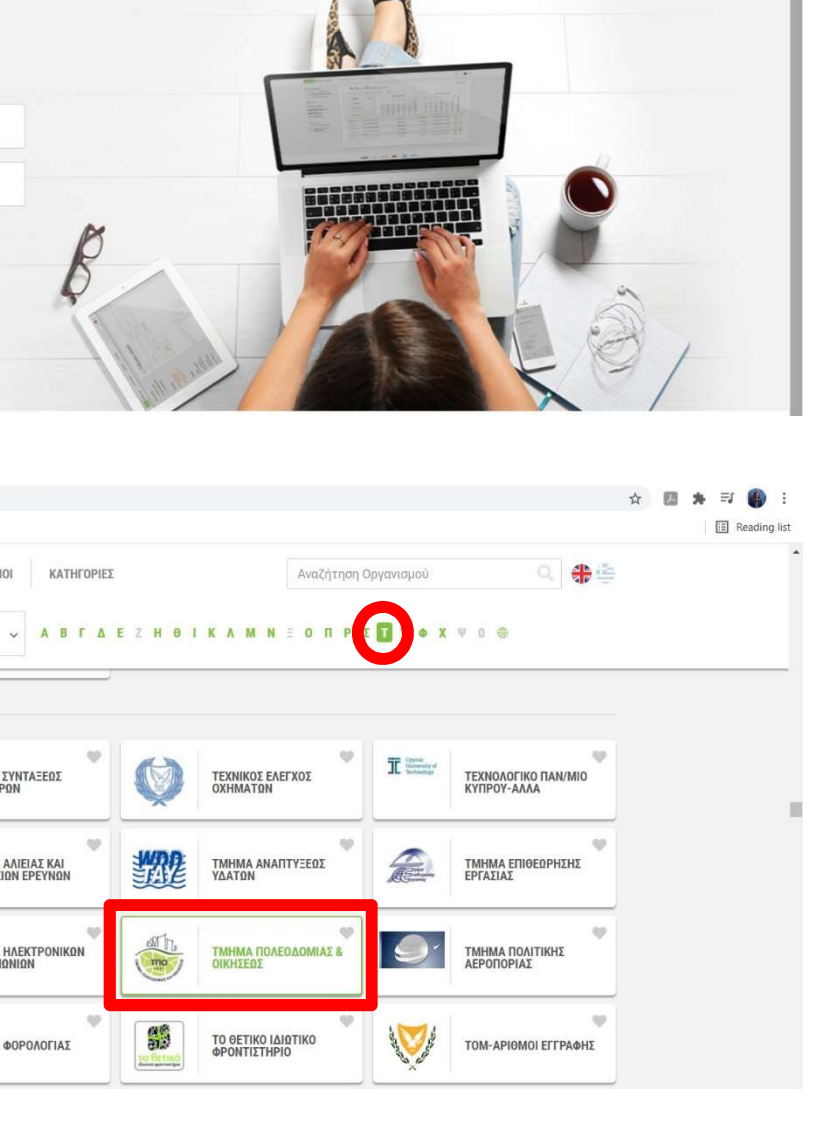

Αναζήτηση Οργανισμά

Q 🛟 🚔

🕁 🔼 🐅 🗊 🎒

E Reading list

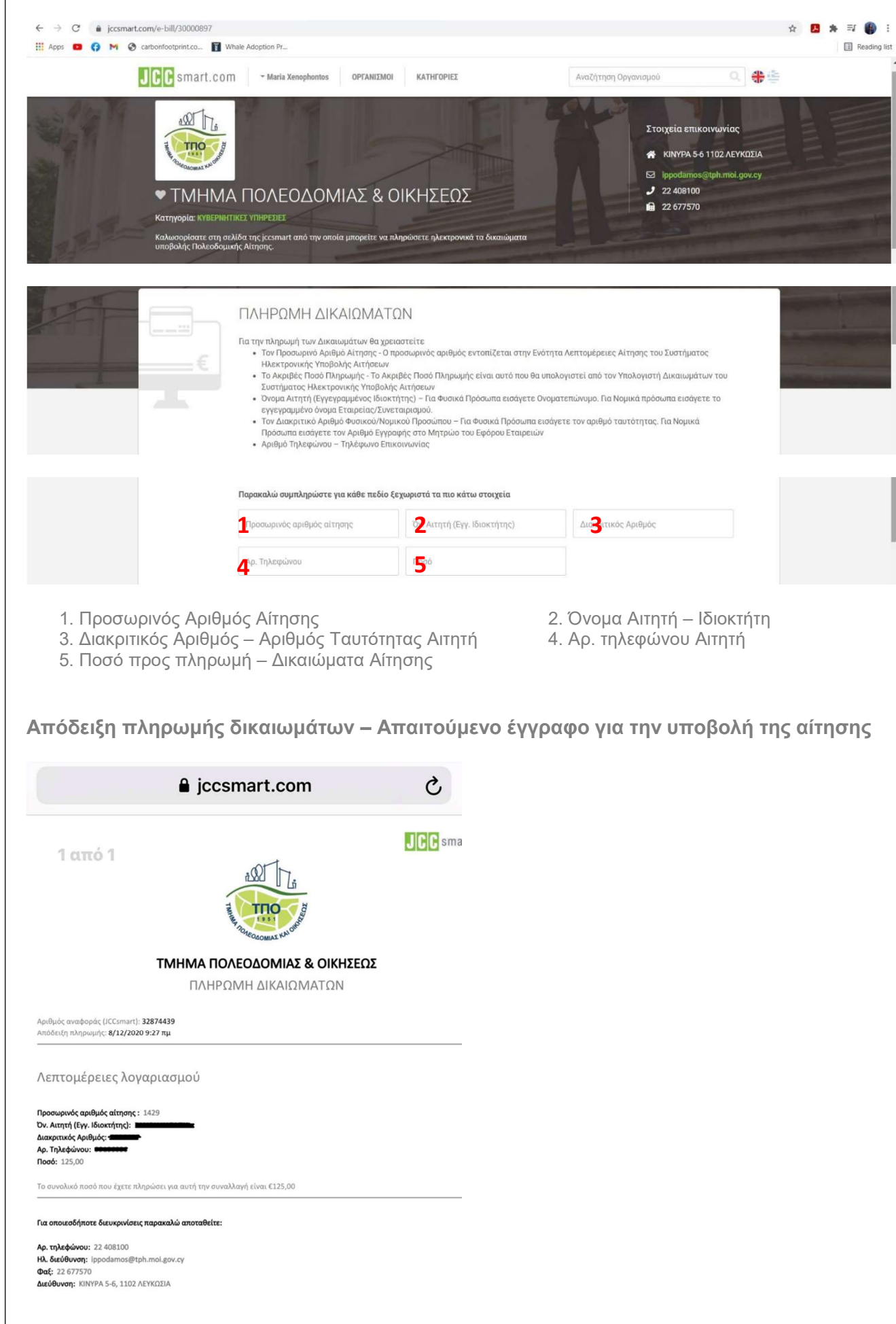

Ο μελετητής είναι δυνατόν να προχωρήσει σε προσωρινή φύλαξη της αίτησης και να εξασφαλίσει «προσωρινό αριθμό αίτησης», οποιαδήποτε στιγμή της διαδικασίας, και έως ότου πληρωθούν τα δικαιώματα κατάθεσης. Ο αριθμός αυτός χρησιμοποιείται στη JCCSmart, για να ολοκληρώσει την πληρωμή του απαιτούμενου ποσού. Η απόδειξη πληρωμής παράγεται ηλεκτρονικά και φορτώνεται στο σύστημα, εφόσον αποτελεί απαιτούμενο έγγραφο για την υποβολή της αίτησης. Η πληρωμή είναι δυνατόν να γίνει είτε από τον Αιτητή είτε τον Μελετητή. Έπειτα από την οριστική υποβολή και την εξέταση πληρότητας της Αίτησης, δίδεται ο τελικός αριθμός (π.χ. ΛΕΥ/00867/2021)

| ← → C a hi                  | ppodamus.tph.moi.gov.cy/A                                       | pplicationSubmission/#/a                                          | pplication/new//300////                             |                                                   |
|-----------------------------|-----------------------------------------------------------------|-------------------------------------------------------------------|-----------------------------------------------------|---------------------------------------------------|
|                             |                                                                 | α Αίτηση Οι Αιτήσε                                                | ıç µou                                              |                                                   |
| ,) <sub>Γ</sub> Επιφ. Εργασ | Επλέξ                                                           | τε Ενότητα                                                        | <ul> <li>Θμός Μητρώου ΕΤΕΚ *</li> </ul>             | A096802                                           |
| Ειδοποιήσει                 | s <b>ο</b> Πλη                                                  | ιροφορίες Αίτησης                                                 |                                                     |                                                   |
|                             | Ακύρωση                                                         | Προσωρ                                                            | ινή Φύλαξη                                          | Αποστολή                                          |
| Η Αίτηση θ<br>Θα έχετε δι   | α αποθηκευτεί α<br>καίωμα να την                                | αλλά ΔΕΝ θα α<br>ενημερώσετε.                                     | παλεί στο Τμήμα Π                                   | ολεοδομίας Και Ο                                  |
|                             |                                                                 |                                                                   |                                                     |                                                   |
| ← → C                       | ppodamus.tph.moi.gov.cy/A                                       | pplicationSubmission/#/a                                          | pplication/new//300////                             |                                                   |
|                             | Προσωρινή Φύλαξη Αίτ                                            | ησης                                                              |                                                     |                                                   |
| μίι Επιφ. Εργ               | Προσωρινή Φύλαξη<br>μπορείτε να επανέλι<br>Είστε σιγουρος/η για | : Με την επιλογή αι<br>θετε και να κάνετε τ<br>α την επιλογή αυτή | πή η παρούσα αίτηση σας<br>υχόν αλλαγές αλλά και να | θα αποθηκευτεί χωρίς να<br>συμπληρώσετε την Αίτησ |
| 🔺 Ειδοποιήσει               |                                                                 |                                                                   |                                                     |                                                   |
| 🛎 Μηνύματα                  |                                                                 |                                                                   |                                                     |                                                   |
| Υπολογιστή<br>Δικαιωμάτω    |                                                                 |                                                                   |                                                     |                                                   |
|                             |                                                                 |                                                                   |                                                     |                                                   |
|                             |                                                                 |                                                                   |                                                     |                                                   |
|                             |                                                                 |                                                                   | Απητής (Μελετητής)                                  | Μαρία Ξενοφώντος                                  |
|                             |                                                                 |                                                                   | Ατομο Επικοινωνίας                                  |                                                   |

|                                  |              |           | \$ J   | * | =J 🎒 :                   |
|----------------------------------|--------------|-----------|--------|---|--------------------------|
|                                  |              |           |        |   | E Reading list           |
| v. 2021-06-28                    | 3-130635 (   | 34:59     | • 💌    | · | 1.                       |
| Ακύρωση                          | Ιροσωρινή Φύ | λαξη Απο  | οστολή |   |                          |
|                                  |              |           |        |   | ?                        |
|                                  |              |           |        |   |                          |
|                                  |              |           |        |   |                          |
| κήσεως για επεξεργαα             | τία.         |           |        |   |                          |
|                                  |              |           |        |   |                          |
|                                  |              |           | \$ 1   | * | ≓J 💮 :<br>I Reading list |
|                                  |              |           |        |   | 2 -                      |
| αποσταλεί στην Πολεοδομική<br>]. | / Οικοδομική | Αρχή . Θα |        |   |                          |
|                                  |              |           |        |   |                          |
|                                  |              |           |        |   |                          |
|                                  |              |           |        |   |                          |
| IXO                              |              | NAI       |        |   |                          |
|                                  |              |           |        |   |                          |
|                                  |              |           |        |   |                          |

### Διαδικασία Επισύναψης Αρχείων

| - → C 🔒 hippodamus.t<br>Apps 💶 😯 M 📀 carbo           | ph.moi.gov.cy/ApplicationSubmission/#/application/new//300////<br>onfootprint.co 👔 Whale Adoption Pr                                          | 🖈 🛃 🇯 🎫 🌑                                                                                                    |
|------------------------------------------------------|----------------------------------------------------------------------------------------------------|----------------------------------------------------------------------------------------------------|
| Ο ΣΟΜΑΔΟΠΠΙ                                          | Νέα Αίτηση Οι Αιτήσεις μου                                                                                                    | v. 2021-06-28-130635 🕑 34:59 🔺 🗴 🗸 🗸                                                                                                    |
| L Eme Envertes                                       | Επιλεξτε Ενόπρα •                                                                                                    | Ακύρωση Προσωρινή Φύλαξη Αποστολή                                                                                                    |
| μι Επο. Εργασίας<br>Δ Ειδοποιήσεις Ο<br>Δ Μηνύματα Ο | Επισύναψη Αρχείων                                                                                                    |                                                                                                    |
| Υπολογιστής<br>Δικαιωμάτων                           | Δήλωση Ανάληψης Ευθύνης                                                                                                    |                                                                                                    |
|                                                      | Η Αίτηση και όλα τα έγγραφα (όπου απαιτείται) έχουν υπογραφεί ενώπου<br>Οι ιδιοκτήτες έκουν λάθει νούση και έκουν συτλασθεί το πεοιεκόμενο το | μου και έχω πιστοποιήσει ης υπογραφές των ιδιοκτητών και των αντιπροσώπων τους.<br>Ανάπτιδος και σε ποιο βαθικί επορεάζει τα συμφέροντα τους |
|                                                      | οι ιοικκητες εχουν παρέ γτωση και έχουν αντικητρού το περιοχορινο της<br>Τα έγγραφα που υποβάλλονται αποτελούν πιστά αντίγραφα των πρωτοτύ    | αταπτος ης και σε ποιο ρασμο επηρεαζει το σομφωροττα τους.<br>πων.                                                                           |
|                                                      | Αποδοχή Δήλωσης                                                                                                    |                                                                                                    |
|                                                      | Το έργο συγχρηματοδοτείται από το Ευρ                                                                                                    | ατό ματα τα τραγματία το ματροποριατικής Ανάπτυξης της ΕΕ και από Εθνικούς Πόρους                                                            |
| P Type here to search                                | o #  🖬 💿 💽 🕖                                                                                                    | Q <sub>1</sub> → 30°C Clear ∧ B <sub>1</sub> //c <sup>1</sup> ENG 23/45<br>28/06/2021                                                        |

Η επιλογή «Επισύναψη Αρχείων» σε μεταφέρει στα δεδομένα του υπολογιστή από όπου μπορείς να επιλέξεις το αρχείο που επιθυμείς για επισύναψη. Τα αρχεία πρέπει να είναι σε pdf ή jpg μορφή και δεν πρέπει να ξεπερνούν σε μέγεθος τα 100 Mb.

Έπειτα επιλέγεις την «Περιγραφή» και την «Ετικέτα» του συνημμένου αρχείου.

| ← → C                                                             | noi.gov.cy/Application | Submission/#/appl<br>Adoption Pr | lication/new//300,                                        | 11/                                                                                                    | ☆ 🖪 🇯 🗐 🗄 📾 🔂 |
|-------------------------------------------------------------------|------------------------|----------------------------------|-----------------------------------------------------------|----------------------------------------------------------------------------------------------------|---------------|
|                                                                   | γράφου - Νέο           | -                                | -                                                         |                                                                                                    | × ±-          |
| Επιφ. Εργας                                                       |                        | Όνομα<br>Περ<br>Επιλογή          | α αρχείου 10.jr<br>ριγραφή * Από<br>η Ετικέτας Ι<br>Αδεια | ig<br>δειξη πληρωμής δικαιωμάτων<br>Οικοδομής                                                                                 |               |
| <ul> <li>Μηνύματα</li> <li>Υπολογιστής<br/>Δικαιωμάτων</li> </ul> | Ο Επιούν               | ναφη Αρχείων                     | Αστίν<br>Ακυρ<br>Αλλο<br>Έντυ<br>Αντίγ<br>Αντίγ<br>Αντίγ  | ο<br>πο Αίτησης<br>ραφο Κτηματικού Σχεδίου<br>ραφο Προνομίου Λατομείου<br>ραφο Σχετικής Πολεοδομικής Άδειας<br>ίειξη Πληρωμής | Ακύρωση ΟΚ    |
|                                                                   |                        |                                  |                                                           |                                                                                                    |               |
|                                                                   |                        |                                  |                                                           |                                                                                                    |               |

| ΙΠΠΟΔΑΜΟΣ                        |     | α Αίτηση               | Οι Αιτήσει                          | ς μου              |                          |                                  | v. 2021-06 | 3-28-130635 O 34:58 | <b>^</b> <sup>0</sup> | ⊠ - 1                                         |
|----------------------------------|-----|------------------------|-------------------------------------|--------------------|--------------------------|----------------------------------|------------|---------------------|-----------------------|-----------------------------------------------|
|                                  | Ета | οι Ετπου<br>έξτε Ενότη | ναψη Αρχειων<br>ια                  | *                  |                          |                                  | Ακύρωση    | Προσωρινή Φύλαξη    | Αποστολ               | ń                                             |
| Επιφ. Εργασίας<br>Ειδοποιήσεις ο |     |                        |                                     | Φίλτρο Ετικέτ      | ας - Παρακαλώ            | ο επιλέξτε                       |            | •]                  |                       |                                               |
| Μηνύματα 0                       |     |                        | Μοναδικός<br>Διακριτικός<br>Αριθμός | Όνομα Αρχείου      | Ημερομηνία<br>Επισύναψης | Περιγραφή                        | Tags       | Επισυνάφθηκε<br>Από | ή                     | Κατάσταση<br>Αίτησης<br>κατά την<br>επισύναψη |
| τ πολογιστης<br>Δικαιωμάτων      | 3   | ی 💼<br>ی               | 65055                               | 10.jpg<br>205.9 KB | 29/06/2021<br>00:20      | Απόδειξη πληρωμής<br>δικαιωμάτων |            |                     |                       | Υποβλήθηκε                                    |
|                                  | •   |                        |                                     |                    |                          |                                  |            |                     |                       |                                               |
|                                  | Δr  | λωση Αν                | νάληψης Ευθύ                        | νης                |                          |                                  |            |                     |                       |                                               |

Αφού επισυναφθούν όλα τα απαιτούμενα αρχεία, προχωρούμε σε «Αποστολή» της Αίτησης στο Τμήμα Πολεοδομία και Οικήσεως

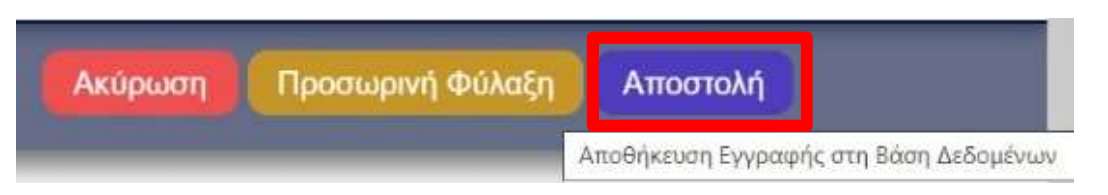

Με την αποστολή της Αίτησης εμφανίζεται η πρώτη ειδοποίηση «Επιτυχούς καταχώρησης της Αίτησης»

| 12/8/2020        | https://hippodamus.tph.moi.gov.cy/ApplicationSubm                   |
|------------------|---------------------------------------------------------------------|
| Επιτυχής Απ      | οθήκευση (# 1801 )                                                  |
| Η αίτηση με α    | ιριθμό 1429 έχει επιτυχώς προωθηθεί στη Αρμόδια Αρχή για            |
| Επιτυχής Κ       | άταχώρηση Αίτησης.                                                  |
| Η αίτηση με αριθ | μό <b>1429</b> έχει επιτυχώς προωθηθεί στη Αρμόδια Αρχή για<br>1801 |
|                  | *                                                                   |
|                  | γ   Διαριθρωτικά Ισμεία                                             |

ission/index.html#/application/ApplicationComplete/1801

προκαταρκτικό έλεγχο των υποβαλλόμενων στοιχείων.

ι προκαταρκτικό έλεγχο των υποβαλλόμενων στοιχείων.

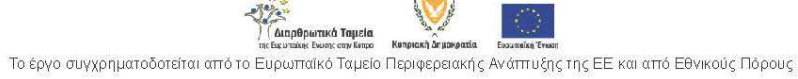

Μέσω της κυβερνητικής πύλης ΑΡΙΑΔΝΗ, ο Μελετητής μπορεί να λάβει την ειδοποίηση:

## «Υποβολής Αίτησης»

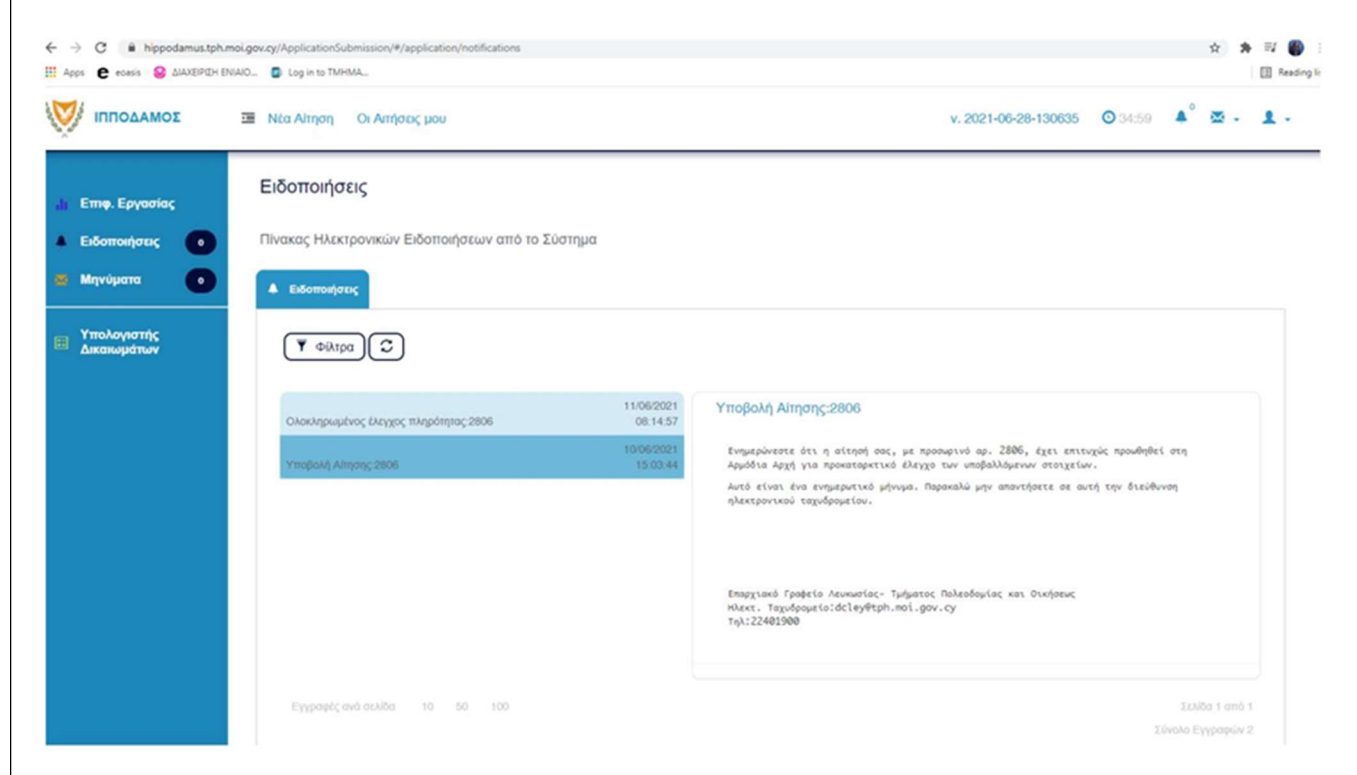

Ενημερώνεστε ότι η αίτησή σας, με προσωρινό αρ. 0000, έχει επιτυχώς προωθηθεί στη Αρμόδια Αρχή για προκαταρκτικό έλεγχο των υποβαλλόμενων στοιχείων.

Αυτό είναι ένα ενημερωτικό μήνυμα. Παρακαλώ μην απαντήσετε σε αυτή την διεύθυνση ηλεκτρονικού ταχυδρομείου.

## «Ολοκληρωμένος Έλεγχος Πληρότητας»

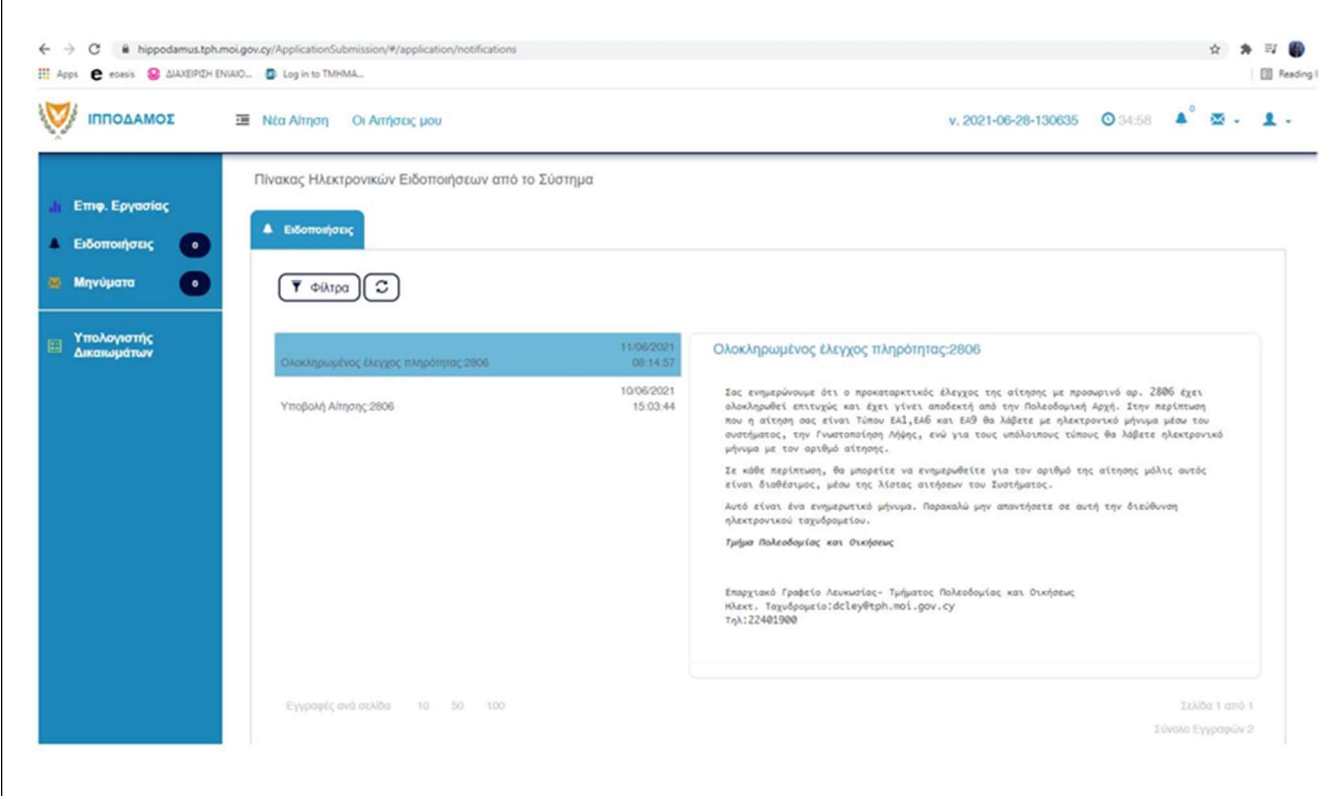

Σας ενημερώνουμε ότι ο προκαταρκτικός έλεγχος της αίτησης με προσωρινό αρ. 0000 έχει ολοκληρωθεί επιτυχώς και έχει γίνει αποδεκτή από την Πολεοδομική Αρχή. Στην περίπτωση που η αίτηση σας είναι Τύπου ΕΑ1, ΕΑ6 και ΕΑ9 θα λάβετε με ηλεκτρονικό μήνυμα μέσω του συστήματος, την Γνωστοποίηση Λήψης, ενώ για τους υπόλοιπους τύπους θα λάβετε ηλεκτρονικό μήνυμα με τον αριθμό αίτησης. Σε κάθε περίπτωση, θα μπορείτε να ενημερωθείτε για τον αριθμό της αίτησης μόλις αυτός είναι διαθέσιμος, μέσω της λίστας αιτήσεων του Συστήματος.

Αυτό είναι ένα ενημερωτικό μήνυμα. Παρακαλώ μην απαντήσετε σε αυτή την διεύθυνση ηλεκτρονικού ταχυδρομείου.

### «Γνωστοποίηση Λήψης Αίτησης» και λήψης οριστικού αριθμού Αίτησης

| -) C A binordamus tob moi on      | v ou / & notice stine Submission /#/ unoficiation (mass 2025                      |                        |                                                                  |
|-----------------------------------|-----------------------------------------------------------------------------------|------------------------|------------------------------------------------------------------|
| Apps C ecasis S AIAXEIPIEH ENIAIO | Log in to TMHMA                                                                   |                        |                                                                  |
| 🔰 ιπποδαμός 🔤                     | Νέα Αίτηση Οι Αιτήσεις μου                                                        |                        |                                                                  |
| ε Επφ. Εργασίας                   | Μηνύματα                                                                          |                        |                                                                  |
| Ειδοποιήσεις 💿                    | Ειστρχόμενα Μηνύματα * Απεσταλμένα Μηνύματα                                       |                        |                                                                  |
| Μηνύματα 💿                        |                                                                                   |                        |                                                                  |
| Υπολογιστής<br>Δικαιωμάτων        | (¥ ¢làtpa)(C)                                                                     |                        |                                                                  |
|                                   | Αποστολή Γνωστοποίηση Λήψης 🗫                                                     | 12/06/2021<br>13:36:24 | Αποστολή Γνωστο                                                  |
|                                   | Αποστολή Γνωστοποίηση Λήψης 🗞                                                     | 10/03/2021<br>13:17:40 | Ενημερώνεστε ότι η<br>Λεγ/01379/2021. ε                          |
|                                   | Ελλιπής Αίτηση 2036 ΓΕΝ 1 - Υποβολή Πολεοδομικής<br>Αίτησης (Έλεγχος Γίληρότητας) | 08/03/2021<br>09:22:04 | Αυτό είναι ενημερω<br>ηλεκτρονικού ταχυδς<br>Τμήμα Πολεοδομίας : |
|                                   | Έγκριση και Δικακώματα Αλτησης:1895 - ΓΕΝ 2 - Ε1 Αλτηση για<br>Άδεια Οικοδομής 🆫  | 19/02/2021<br>10:44:21 | Ιτέλλα Ιενοφώντος,<br>Επαρχιακό Γραφείο /                        |
|                                   | Αποστολή Γνωστοποίηση Λήψης 🗫                                                     | 05/02/2021 12:24:45    | τηλ:22401900                                                     |
|                                   | Αποστολή Γνωστοποίηση Λήψης 🗞                                                     | 18/01/2021<br>08:11:10 | Επισυναπτόμενα Α                                                 |
|                                   | Αποστολή Γνωστοποίηση Λήψης 🛸                                                     | 14/01/2021<br>09:40:54 |                                                                  |
|                                   | Αποστολή Γνωστοποίηση Λήψης 🗣                                                     | 14/12/2020<br>11:01:40 | Φίληρ                                                            |

Ενημερώνεστε ότι η αίτηση σας με προσωρινό αριθμό 0000, έχει λάβει τον ακόλουθο αριθμό ΛΕΥ/00000/2021. Επιπρόσθετα, η Γνωστοποίηση Λήψης της αίτησης σας επισυνάπτεται. Αυτό είναι ενημερωτικό μήνυμα. Παρακαλώ μην απαντήσετε σε αυτή την διεύθυνση ηλεκτρονικού ταχυδρομείου.

|                               |                   |                        |                             |                      |                           |                       | \$ 1 | Readin |
|-------------------------------|-------------------|------------------------|-----------------------------|----------------------|---------------------------|-----------------------|------|--------|
|                               |                   | v. 2021                | -06-28-1                    | 30635                | <mark>O</mark> 34:5       | 7                     | ₫.   | 1.     |
|                               |                   |                        |                             |                      |                           |                       |      |        |
|                               |                   |                        |                             |                      |                           |                       |      |        |
|                               |                   |                        |                             |                      |                           |                       |      |        |
|                               |                   |                        |                             |                      |                           |                       |      |        |
| ποίηση Λήψ                    | ης                |                        |                             |                      |                           |                       |      |        |
| αίτηση σας μ<br>πιπρόσθετα, η | ε προσω<br>Γνωστο | οινό αριθ<br>ποίηση Λά | μό <b>2806</b> ,<br>Νης της | έχει λά<br>αίτησης ο | βει τον ακ<br>ρος επισυνό | όλουθο αρ<br>άπτεται. | τθμό |        |
| ικό μήνυμα. Π<br>ομείου.      | Паракали          | ύ μην απο              | ντήσετε α                   | ne outri t           | ην διεύθυν                | ροη                   |      |        |
| απ Οικήσεως                   |                   |                        |                             |                      |                           |                       |      |        |
| Δευκωσίας- Τμί                | ήματος Ι          | ολεοδομί               | ος και Οι                   | ικήσεως              |                           |                       |      | L      |
| ρχεία                         |                   |                        |                             |                      |                           |                       | ?    | 1      |
|                               |                   |                        |                             |                      |                           |                       |      |        |
| Ετικέτας -                    | Парака            | ለώ επιλέξη             | t                           |                      | ×                         |                       |      |        |
|                               |                   |                        |                             |                      |                           |                       |      | 10.1   |